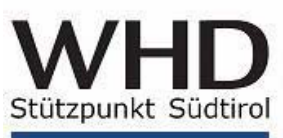

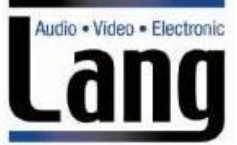

# DER ALLESKÖNNER: Digitaler Audio Player DAP 255 von WHD

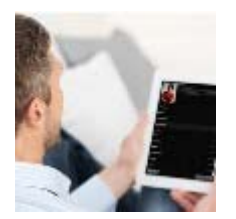

Sehr geehrte Damen und Herren,

wollen Sie Internet-Radio, Musik von Ihrem Laptop/von Ihrem Server, von USB-Sticks, von Ihren mobilen Apple-Geräten wie Smartphones/Tablets, aus der Cloud in unterschiedlichen Räumen hören? Was meinen Sie, wie viele Geräte Sie dafür benötigen?

Genau eins, den Digitalen Audio Player DAP 255 von WHD! Er ist Internet-Radio, Netzwerk-/USB-/ Festplattenplayer, Apple-Airplay-Receiver, Stereoverstärker in einem und kann über Apps, Browser, Tasten und auch via KNX gesteuert werden!

Wenn Sie jetzt ein 19"-Rack mit einer riesigen Blackbox erwarten, dann müssen wir Sie leider enttäuschen. Der DAP 255 kommt mit einem **Reiheneinbaugehäuse mit 4TE** klar.

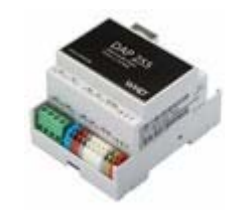

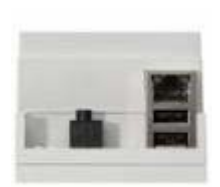

#### Der Reihe nach:

Der DAP 255 sucht sich die Musik von allen Geräten in Ihrem Netzwerk wie z.B. Laptops, Server, NAS-Festplatten, ... zusammen, damit Sie **Ihre Lieblings-Songs in den einzelnen Räumen hören können.** Die Steuerung erfolgt per App, Browser, Tasten, KNX oder Infrarot-Fernbedienung.

Er ist kompatibel mit den Protokollen **DLNA**, **UPnP**, **AirPlay**, **FTP**, **HTTP**, **KNXnet/IP** und kann alle gängigen Audio-Formate wie MP3, WAV, AAC, WMA, FLAC abspielen.

Sie können **bis zu zwei USB-Sticks mit Musik** direkt oder über eine abgesetzte Leitung in den DAP 255 **einstecken und die Musik abspielen.** Über einen speziellen USB-Stick mit Klinkenbuchse ist es möglich, eine weitere Tonquelle wie z.B. einen DVD-Player in den DAP 255 einzuspeisen. Jeder DAP 255 ist darüber hinaus auch noch mit einem **internen 32GB-Speicher** ausgestattet, auf dem Sie ebenfalls Ihre Musik ablegen und abspielen können.

Die bereits **mehr als 4.000 vorinstallierten Internet-Radiosender** stehen sofort auf den Bedienoberflächen zur Auswahl. Weitere können einfach hinzugefügt werden, indem die URL des gewünschten Radiosenders in die Browseroberfläche des DAP 255 kopiert wird.

Via **Apple-Airplay** können Titel von Smartphones und Tablets einfach via W-LAN auf den DAP 255 gestreamt werden.

#### Anwendung:

**Pro Hörzone wird ein DAP 255 benötigt.** Es wird empfohlen, angrenzende Räume wie z.B. Küche und Esszimmer in einer Zone zusammen zu fassen.

Der Digitale-Audio-Player kann auch als Zuspieler in neuen oder zur Nachrüstung in bereits bestehenden Multiroomsystemen verwendet werden.

**Der DAP 255 eignet sich somit als Einraum- und auch für Mehrraum-Lösungen**. Das Gehäuse ist unglaublich kompakt, findet - wie es sich für professionelle Installationsprodukte gehört - in der Elektroverteilung Platz und ist somit **DIE Multiroom-Lösung für den Elektroinstallateur von heute**.

Mit freundlichen Grüßen

Lang Roland & Co. OHG/SNC WHD Stützpunkt Südtirol

DAP 255 111-255-00-001-01

#### DAP 255 Streaming High Definition Digital Audio-Player

#### Dokumenten Version 2.0 Juni, 2014 Technischer Support: support@whd.de

WHL

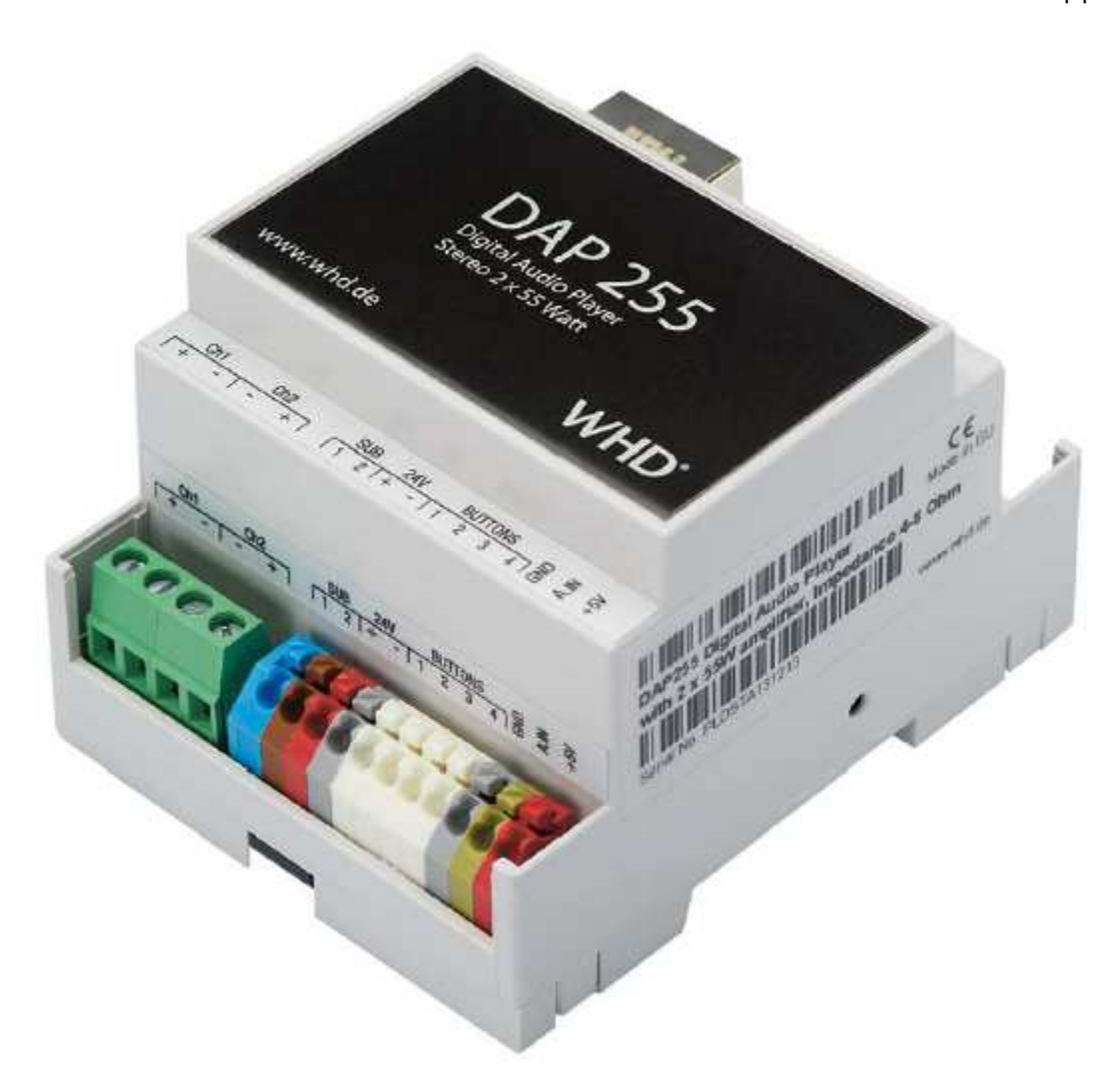

#### Copyright

Copyright © 2013 Wilhelm Huber + Söhne GmbH + Co. KG. Alle Rechte vorbehalten.

#### Hinweis

Wilhelm Huber + Söhne GmbH + Co. KG, behält sich hiermit vor, enthaltene Informationen nach Bedarf zu ändern. Wilhelm Huber + Söhne GmbH + Co. KG übernimmt keine Verantwortung für eventuelle Fehler, die in diesem Dokument enthalten sind.

#### Handelsmarke

DAP255 ist eine Handelsmarke von Wilhelm Huber + Söhne GmbH + Co. KG. Alle anderen Namen und Handelsmarken sind das Eigentum ihrer jeweiligen Inhaber und werden hiermit anerkannt.

| Produkthandbuch | DAP 255           |
|-----------------|-------------------|
| Passend zu      | 111-255-00-001-01 |

### Einleitung

Der DAP255 spielt in all Ihren Netzwerken die Musik in HD-Qualität und ist dabei designneutral, leistungsfähig und erschwinglich. Er überzeugt nicht nur mit einem hervorragenden Hörgenuss, sondern auch in optischer Hinsicht.

Der DAP255 dient zur Verteilung von Audio-Ressourcen in hoher Qualität für einen anspruchsvollen Hörgenuss, statt in eine Office-Computer-Funktionalität zu investieren! Er sorgt für fehlerfreie Streams und für perfektes Timing, das für eine digitalen Speicherung erforderlich ist. Sie werden vollständig beeindruckt sein, welche Vorteile Ihnen diese Digitaltechnik bieten wird.

Der DAP255 ermöglicht die gemeinsame Nutzung Ihrer Medienbibliothek auf allen Geräten in Ihrem Haus. UPnP, DLNA, Airplay, FTP-support, 24/96 und verlustfreie Formate werden unterstützt. 55W/ch. Amp, KNXne/IP on-Board sind einige der Eigenschaften zur Charakterisierung des Streaming-Players (SP).

### **Technischer Support**

Defekte Geräte müssen an Wilhelm Huber + Söhne GmbH + Co. KG zurückgegeben werden. Wenn es weitere technischen Fragen zu diesem Produkt gibt, kontaktieren Sie bitte unseren Support; möglich **Mo-Fr 09:00 – 17:00 GMT + 01:00**. Bitte schreiben Sie an: **technik@whd.de** oder rufen Sie **an +49 (0) 74 20 / 8 89-0**.

Firmware-Updates werden in regelmäßigen Abständen verfügbar sein.

#### Sicherheitsinformationen

#### Wichtige Sicherheitshinweise

Beachten Sie zusätzlich zu den Hinweisen dieser Anleitung die landesspezifischen Sicherheitsvorschriften.

### Bei unsachgemäßer Behandlung entfällt die Garantie.

#### Hinweise zum Gebrauch dieser Anleitung

Lesen Sie diese Anleitung vor Gebrauch aufmerksam durch und benutzen Sie dieses Gerät nur entsprechend den hier aufgeführten Hinweisen.

### Symbole in dieser Anleitung:

Dieses Zeichen warnt vor Verletzungsgefahren und Sachschäden

Dieses Zeichen warnt vor Verletzungsgefahr durch Elektrizität.

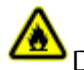

Dieses Zeichen warnt vor Verletzungsgefahr und/oder Verpuffung.

Dieses Zeichen verweist auf ergänzende Informationen.

#### Signalworte in dieser Anleitung

**Gefahr:** Das Signalwort Gefahr warnt vor möglichen schweren Verletzungen und Lebensgefahr. **Warnung:** Das Signalwort Warnung warnt vor Verletzungen und schweren Sachschäden **Vorsicht:** Das Signalwort Vorsicht warnt vor leichten Verletzungen oder Beschädigungen **Achtung:** Das Signalwort Achtung warnt vor Sachschäden.

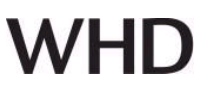

#### Inhalt

| 1. DAP255 SPEZIFIKATION                                                          | 4   |
|----------------------------------------------------------------------------------|-----|
| 2. ANSCHLÜSSE                                                                    | 5   |
| 3. QUICK STARTUP ANLEITUNG                                                       | 6   |
| 4. DAP255 WEB-BASIERENDE KONFIGURATION                                           | 7   |
| 4.1. AUDIO PLAYER - INTEGRIERTER AUDIO-CONTROLLER, PLAYER                        | 9   |
| 4.1.1. Update Datenbank                                                          | .10 |
| 4.1.2. Sortieren                                                                 | .10 |
| 4.1.3. Datei System                                                              | 11  |
| 4.1.4. Suche                                                                     | 12  |
| 4.1.5. Steuerung der Lautstärke                                                  | 12  |
| 4.1.6. Obere Anzeige / Steuerungselemente                                        | 13  |
| 4.1.7. Aktuelle Wiedergabeliste / Current Playlist – Spielen, Speichern, Löschen | 14  |
| 4.1.8. Favoriten - favourites                                                    | 16  |
| 4.1.9. Wiedergabelisten / Playlists                                              | 16  |
| 4.1.10. Internet Radio                                                           | 17  |
| 4.1.11. Mehr als ein DAP255 im Netz                                              | 18  |
| 4.2. QUICK SETUP                                                                 | 19  |
| 4.2.1. Quick Setup                                                               | 19  |
| 4.2.2. Audio Einstellungen                                                       | 19  |
| 4.2.3. Services                                                                  | 20  |
| 4.2.4. Werkzeuge - Tools                                                         | 21  |
| 4.3. NETZWERK UND KNX SPEZIFISCHE KONFIGURATION                                  | 21  |
| 4.3.1. System Konfiguration                                                      | 21  |
| 4.3.2. Netzwerk Konfiguration                                                    | 23  |
| 4.3.3. FTP Server, DLNA Konfiguration                                            | 25  |
| 4.3.4. KNX spezifische Einstellungen                                             | 24  |
| 4.3.5. Zuordnung zu den KNX Gruppenadressen                                      | 24  |
| 4.3.6. Master-Slave Konfiguration (Multiroom)                                    | 26  |
| 4.3.7. Lokaler FTP Server                                                        | 2/  |
| 4.3.8. System Monitoring                                                         | 27  |
| 4.3.9. System, Netzwerk Status.                                                  | 28  |
| 5. STREAM MUSIK VON APPLE GERATEN ÜBER AIRPLAY PROTOKOLL                         | 29  |
| 6. MPAD APPLIKATION VERWENDUNGSHINWEISE (IPAD)                                   | 30  |
| 6.1. EINSTELLUNGEN                                                               | 30  |
| 6.2. VERBINDUNGEN                                                                | 31  |
| 6.3. WIEDERGABELISTEN                                                            | 31  |
| 6.4. SORTIEREN NACH KUNSTLERN / ALBUM / GENRE                                    | 32  |
| 6.5. INTERNET RADIO                                                              | 33  |
| 7. MPOD APPLIKATION ANWENDUNGSHINWEISE (IPOD, IPHONE)                            |     |
| 8. ENTSORGUNG                                                                    | 35  |
| 9. KONFORMITATSERKLARUNG                                                         | .35 |
| 10. NAME UND ADRESSE DES HERSTELLERS                                             | 35  |

# DAP255 Spezifikation

### Applikation

Musik-Integration in BMS, Multi-Room Funktionalität, Steuerung der gesamten Musik-Player-Bibliothek von Touch-Geräten.

# Standards und Normierung

EMC: EN61000-6-1, EN61000-6-3

# Technische Daten DAP 255

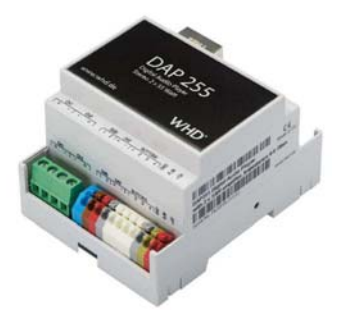

| Spannungsversorgung: | 7-36V DC                  |                              |
|----------------------|---------------------------|------------------------------|
| Leistungsverbrauch:  | 1.2W / Idle Mode          |                              |
| Anschlussfähigkeit:  | 10BaseT/100BaseTX 1       | 1                            |
| 6                    | USB 2.0                   | 2                            |
|                      | 0-10V Eingang             | 1, für ext.                  |
|                      | 0 0                       | Lautstärkesteuerung          |
|                      |                           | (konfigurierbar Aus, 0-5V,   |
|                      |                           | 1-10V, 0-10V)                |
|                      | Stereo Ausgang Paar       | 1                            |
| Medienspeicher       | 32GB microSD              | Eingebaut                    |
| Anschlüsse           | KNX BUS:                  | KNXnet/IP over Ethernet      |
|                      | SVG:                      | Klemme, 1.5mm2, bis zu       |
|                      |                           | 8A                           |
|                      | IO:                       | Klemme, 1.5mm2               |
|                      | Stereo Ausgang            | Schraubklemme                |
| Leistungsverstärker  | Ständige Ausgangsleistung | 2 x 55W                      |
|                      | THD+N                     | 0.07%                        |
|                      | SNR                       | 102 dB                       |
| Anzeige              | LED                       | 1 - CPU Activity             |
|                      |                           | 1 - Betriebsstatus           |
| Audio                | Audio Formate             | MP3, WAV, AAC, WMA,          |
|                      |                           | FLAC, lossless FLAC          |
|                      |                           | 96/24, 24/192                |
|                      | Unterstützte Protokolle   | DLNA, UPnP, AirPlay,         |
|                      |                           | FTP, HTTP, KNXnet/IP         |
|                      | Sampling Frequenzen       | 32, 44, 48, 88, 96, 192      |
|                      |                           | kHz                          |
|                      | Resolutions               | 16, 20, 24 bit               |
| Gehäuse:             | Material:                 | Polyamide                    |
|                      | Farbe:                    | Grau                         |
|                      | Gerätemaße:               | 70(B)x90(H)x51(L) mm<br>4 TE |
| Nutzungstemperatur:  | -5C +45C                  |                              |
| Lagerungstemperatur: | -25C +55C                 |                              |
| Gewicht:             | 300g                      |                              |
| Garantie:            | 2 Jahre                   |                              |

# WHD

### 2. Anschlüsse

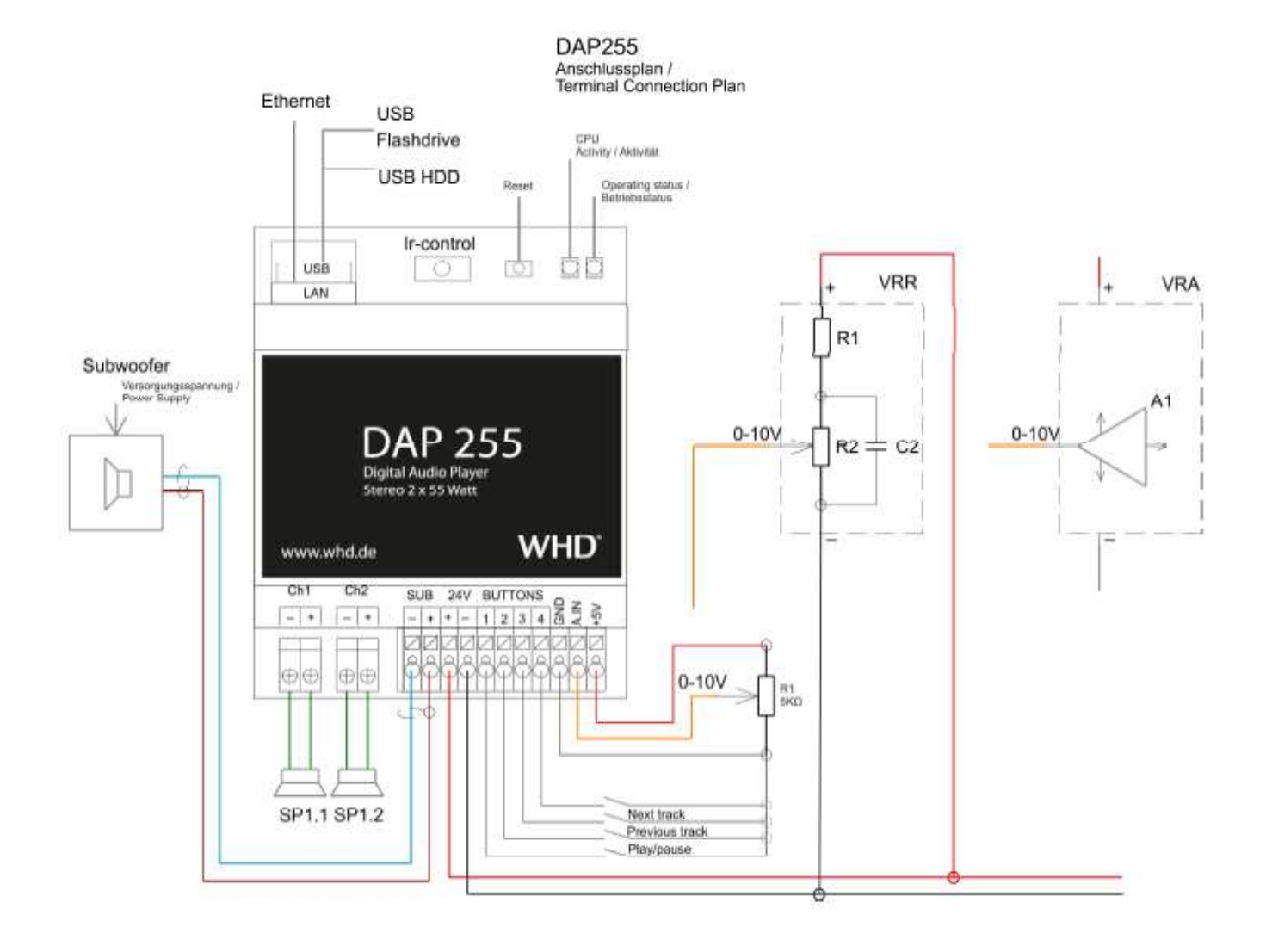

# **Obere Seite**

**ETH** – LAN Interface zur Verbindung mit dem lokalen Ethernet Netzwerk

**USB** – 2 x USB Interfaces zur Verbindung mit externem Flash (music playback) oder externem WiFi **Ir-Control** - 3,5mm Klinke Buchse für externe Infrarot-Sensor

**Reset** - Reset-Taster für die Netzwerkeinstellungen.

# Hinweise:

gesetzt.

Bei langem Tasten-Druck (**Reset** > 10 sek.) wird dem DAP255 eine temporäre statische IP-Adresse 192.168.0.10 mit der Maske: 255.255.255.0 zugewiesen. Bei wiederholtem Tasten-Druck (**Reset** > 10 sek.), wird der DAP255 auf die Werkseinstellungen zurück

# Werkseinstellungen:

IP Einstellungen DHCP, Host Name - dap255, AirPlay an, DLNA an, alle lokale Bibliotheken, sowie alle User-Einstellungen werden gelöscht.

|              | Ch | า1 | Cł | า2 | Sl | JB | 24 | V | Bl | JΠ | 0 | ١S | 0 | _    |     |
|--------------|----|----|----|----|----|----|----|---|----|----|---|----|---|------|-----|
| Untere Seite | +  | -  | +  | -  | 1  | 2  | +  | - | 1  | 2  | 3 | 4  | ß | A.IN | +5V |

Ch1 -Stereo Lautsprecher Ausgang (links)

**Ch2** – Stereo Lautsprecher Ausgang (rechts)

SUB - Analog Subwoofer Ausgang (1 ist Minus, 2 ist Plus)

+24V – Spannungsversorgung SVG

**BUTTONS** – digitale konfigurierbare Eingänge zur Steuerung von DAP255 über einfachen Taster. Default-Einstellungen:

- 1 Play/Pause ,
- 2 Previous track,
- 3 Next track

### GND - Masse für die BUTTONS

**A.IN** – konfigurierbarer Analog-Eingang für die Steuerung der Lautstärke.

Mögliche Werte: (Aus, 0-5V, 1-10V, 0-10V)

+5V – Referenzspannung für die Lautstärkestellung über Potenziometer 5Kohm

#### 3. Quick Startup Anleitung

Das Gerät ist geeignet für die Installation an trockenen Standorten.

1. Verbinden Sie die Lautsprecher **(4-8 Ohms)** mit den Lautsprecheranschlüssen des digit. Audioplayers

2. Verbinden Sie das Ethernet Kabel mit dem LAN Port (Prüfen Sie, dass das Kabel Verbindung zu Ihrem lokalen Netzwerk hat)

3. Stecken Sie einen USB-Speicherstick mit Musikdateien der Formate in MP3, WAV, AAC, WMA, FLAC. Ein. **Achtung!** Der USB Speicherstick muss in FAT/FAT32 formatiert sein. NTFS wird gegenwärtig nicht unterstützt.

4. Verbinden Sie das Netzteil mit dem Digitalen Audioplayer (SpngVG: rot +24V, schwarz - GND).

5. Um zu überprüfen, ob die Verkabelung in Ordnung ist, können Sie Musik-Dateien auf Ihrem iPhone/iPOD und zugleich ferngesteuerten Airplay-Geräten abspielen (dap255).

6. Streaming-Player ist ein DHCP-Client. Er nutzt ein Zero-Config Utility, genannt "Bonjour" von Apple, für die automatische Erkennung von Computern, Geräten und Diensten in IP-Netzwerken. iPod und iPhone haben dieses Programm bereits vorinstalliert.

IPad erfordert die Verwendung des Dienstprogramm Discovery (der Server wird im Service ROAP gefunden). Auf einem Windows7 Computer sieht man den Player unter **Netzwerk-Freigabe** mit Namen **dap255**, mit der rechten Maustaste angeklickt, sehen Sie unter Eigenschaften dessen IP-Adresse.

Oder Sie können einfach auf die DHCP-Server Liste gehen, und die zugewiesene IP des Digitalen Audioplayers prüfen. Mehr erfahren Sie hier: - für Windows <u>http://marknelson.us/2011/10/25/dns-service-discovery-on-windows/</u>

- für Linux <u>http://avahi.org/</u> - für Android

https://play.google.com/store/apps/details?id=com.grokkt.android.bonjour&hl=en

- für iOS/Mac OS

https://itunes.apple.com/en/app/discovery-bonjour-browser/id305441017?mt=8

7. Um auf die Homepage des digitalen Audioplayers zu gehen, geben Sie IP-Adresse in Ihrem Webbrowser ein.

8. DLNA/UPnP/Airplay-Dienste werden standardmäßig im Streaming-Player Quick-Setup aktiviert.

9. Hinzufügen von zusätzliche Musikquellen im Streaming-Player: *Quick setup* ⇔ *Services* ⇔ *FTP mountpoints* 

10. Je nach Anzahl der Musikdateien aktualisiert das Gerät seine lokale Datenbank im Menü "Audio Player". Sie können von dort aus die Lieder auch direkt starten.

11. Anschluss über Remote User Interface (auch genannt Digitale Medien Controller) für iPOD/iPhone/iPAD (MPoD/MPaD oder eine UPnP-Controller-App als Freeware im App Store wie Kinsky), Android-basierte Handys (Droid MPD), PC (Ario, Kinsky): Wählen Sie den Server (dap255 oder über die IP) und starten Sie Ihre Playlists, Steuerung der Musik, etc. Aktualisieren der Datenbank des Players: mit dem Befehl Update-Database der Fernsteuerung. **Das Starten der Datenbankaktualisierung kann etwas dauern.** 

12. Die Zuordnung der Musik-Steuerung-Funktionen im KNX:
System config ⇒ Network ⇒ KNX Audio control
oder
Quick setup ⇒ Services ⇒ KNX/IP
Default login und Password für den Zugang System config ist admin / admin

13. Bitte beachten: Es ist ein **external KNX IP Router** für den Zugang KNX TP zu nutzen, der digitale Audioplayer unterstützt nur KNXnet/IP (TP wird nicht genutzt wegen Klangverzerrung).

### 4. DAP255 WEB-basierende Konfiguration

Um IP-Adresse des Players zu finden, ist standardmäßig das **zeroconf-utility** integriert.

| 11 Aug. 81                                         |                           |
|----------------------------------------------------|---------------------------|
| E Serraing C460 Series (200001 592                 | ((((())))                 |
| Web Server on dep255                               | 1000                      |
| Host name: dep255.lpcal.                           |                           |
| - 292.368.178.31                                   |                           |
| - Hest port: 20480                                 |                           |
| Network interface: Athenos AR<br>Dathw/            | 9295 Weekss Network Adag  |
| <ol> <li>Web Server on dap255-2</li> </ol>         |                           |
| 18100fcp                                           |                           |
| att. bopt.                                         |                           |
| Player dsp255                                      |                           |
| E Player dap255-2                                  |                           |
| Host name: dap255-2.locall.                        |                           |
| - 192.168.179.25                                   |                           |
| - Hest porti 51225                                 |                           |
| <ul> <li>Network interface: Athenoa ARI</li> </ul> | 9285 Wretenn Network Adeg |
| (i) _pdt-detautrearstcp                            |                           |
| - Taaapa "pen-                                     |                           |
| E teab th                                          |                           |
| iii scamer, too                                    |                           |
| ·                                                  |                           |
| Den+ howesing                                      |                           |
| For Elonation to                                   |                           |

Unter Nutzung folgender Anwendungen, lässt sich die IP-Adresse herausfinden: • Windows PC – *ServiceBrowser* <u>http://marknelson.us/2011/10/25/dns-service-discovery-on-windows/</u> DAP 255 111-255-00-001-01

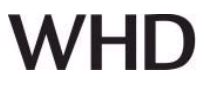

• Linux PC – Avahi http://avahi.org/

#### Android – ZeroConf Browser

https://play.google.com/store/apps/details?id=com.grokkt.android.bonjour&hl=en

#### $\cdot$ iOS – Discovery

https://itunes.apple.com/en/app/discovery-bonjour-browser/id305441017?mt=8

Über den Web-Browser verbinden Sie Ihr Gerät unter Verwendung der zugewiesenen *IP* des digitalen Audioplayers oder des *Host Name*.

| O DAP255 audio launch × O DAP255 audio launch ×     | O DAP255 audio launchi × O DAP255 audio launchi ×   |
|-----------------------------------------------------|-----------------------------------------------------|
| dap255.40cal/cgi-bin/audio/iauncherzgi 32 ⊆         | dap255 -                                            |
| • 0 •                                               |                                                     |
|                                                     | ** *                                                |
| Select playist                                      | Select playlist                                     |
| ,t ★ o<br>Audio Quick System<br>player setup config | ri ★ o<br>Audio Quick System<br>player setup config |

#### **Menu Button**

Für einen schnelleren Übergang von einem DAP255 zu einen anderen, der sich im gleichen Netz befindet, kann man den oberen Menu-Button mit der DAP255 Host Name nutzen.

Beim Anklicken dieses Menu-Buttons kann man die anderen, im Netz sichtbaren, DAP255 auswählen. Bei gleichen Host Namen werden zu dem Host Name von dem DAP255 zusätzliche Index-Nummer am Ende der Name angezeigt.

|   | and a second | e   |  |
|---|--------------|-----|--|
|   |              |     |  |
|   |              |     |  |
|   |              |     |  |
|   |              |     |  |
|   |              |     |  |
| _ |              |     |  |
|   | dap25        | 5 • |  |

In dem Fall, dass nur ein DAP255 sich in dem Netzwerk befindet, erscheint dieser Button nur mit dem Host Name des erkannten DAP255.

· *Audio player* – integrierter Musik Player/ Controller

 $\cdot$  Quick setup – diverse Einstellungen auf einem Blick

• *System config* – Netzwerk und KNX spezifische Konfiguration

Die Default- Zugangsdaten zur der *System config* Bereich:

Login: Admin Password: Admin

### 4.1. Audio Player - integrierter Audio-Controller, Player

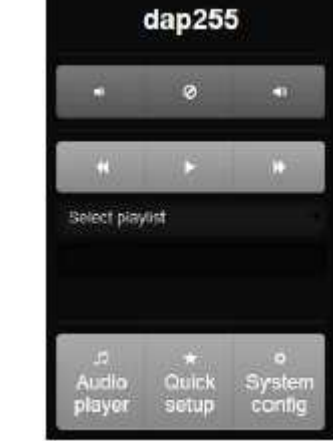

| C [2 1923181/MILly = V+III/V=1                                           |                  |       |             | (r),=   |                                       |                  |   |          |      | 0.1              |
|--------------------------------------------------------------------------|------------------|-------|-------------|---------|---------------------------------------|------------------|---|----------|------|------------------|
| Labory Dwg - Crystellar Laday String)                                    | ۹.               | a •   |             | De la   | Lacker Ring, Challer Cheller (Miller) | 9                |   |          |      | 107.27.<br>14.19 |
| 4 tracks, total play line: 00 14:19                                      |                  |       | TRACES.     | 1       | 4 tracks, total play line: 50 14:19   |                  |   |          | 1    | 100              |
| Lindsey Stirling -                                                       | Lindsey Stirling |       |             |         | Lindsey Stirling -                    | Lindsey Stirling |   |          |      |                  |
| <ul> <li>Linewy String - Crystalitie</li> <li>Linewide String</li> </ul> |                  |       |             | 20411   | Arm Profile                           |                  |   |          | 2010 |                  |
| Lindsey String - Stadows<br>Lindsey Skilog                               |                  |       |             | 202 111 | Serves Papints                        |                  |   |          |      |                  |
| Yello - The Expert<br>Taxa Yelo (Delart)                                 |                  |       | 0           | 0.02.61 | the system                            |                  |   |          |      | 251              |
| Bob Acri - Sleep Awey<br>Job Acri                                        |                  |       |             | intzi   | Literia                               |                  |   |          | balo |                  |
| Clarrent payons -                                                        |                  | 2. 19 | HILLING DEC |         | Current playlist +                    |                  | - | COLUMN 2 |      | -                |

Die Startseite beim Audio Player ist immer *Current playlist*.

Im *Audio Player* Menü können Sie den Player steuern, Playlists erstellen, Favoriten, etc.

*Current Playlist* ist der wichtigste Bestandteil des DAP255. Alle Soundtracks werden nur aus der Current Playlist abgespielt.

Die **Funktionstasten** (Play/Pause, vorherige Track, nächste Track, Volume), sowie Optionen Random und Repeat funktionieren nur in der *Current Playlist*!

Informationen zur den Steuerelementen der *Current Playlist* finden Sie unter dem Punkt 4.1.7.

#### Ausgabe des Dokuments (Technische & optische Änderungen vorbehalten)

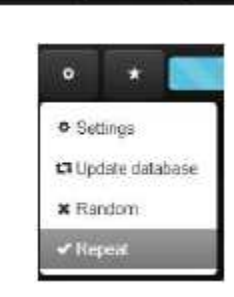

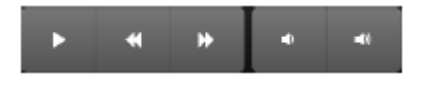

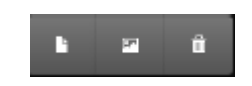

# WHD

Seite 9 von 38

DAP 255 111-255-00-001-01

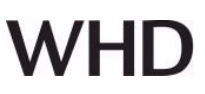

#### 4.1.1. Update Datenbank

Als erstes muss nach dem Anschließen neuer Musikquellen (DLNA-Server, FTP-Servern, USBSticks, interner Speicher) an den DAP255 ein Update der lokalen Bibliothek-Datei durchgeführt werden. Drücken Sie den *Settings* Button. Dieses Update kann einige Minuten dauern (das hängt ab, von der Daten-Menge der Musikquellen die vom DAP255 gescannt werden müssen).

Während diesen Vorgangs wird der Button *Settings* in geänderter Randfarbe angezeigt.

Wenn Änderungen in der lokale Bibliothek-Datei festgestellt wurden, erscheint folgendes Fenster.

Falls Sie auf *Cancel* klicken würden, dann empfehlen wir, eine Aktualisierung im Browser Menu durchzuführen (Fast in allen Webbrowser kann das über Funktionstaste F5 erfolgen).

#### 4.1.2. Sortieren

Nach erfolgreichem Update der Musikquellen, werden alle Soundtracks in unterschiedlichen Ordnern des Hauptmenus erscheinen.

**Albums** – alle Soundtracks aus Musikbibliothek sortiert nach Alben

**Artists** – alle Soundtracks aus Musikbibliothek sortiert nach Künstlern

**Genres** – alle Soundtracks aus Musikbibliothek sortiert nach Genres

Mit einem Klick auf gewünschte Alben / Artist / Genres werden folgende Steuerelemente angezeigt:

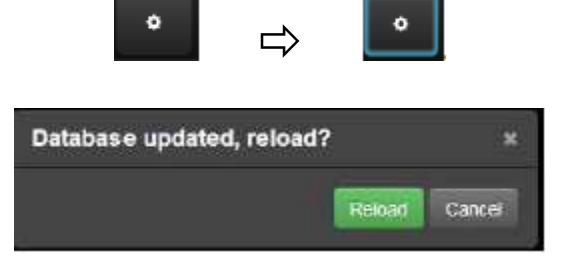

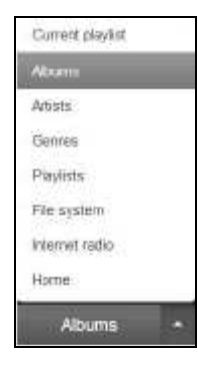

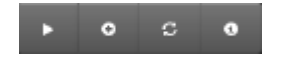

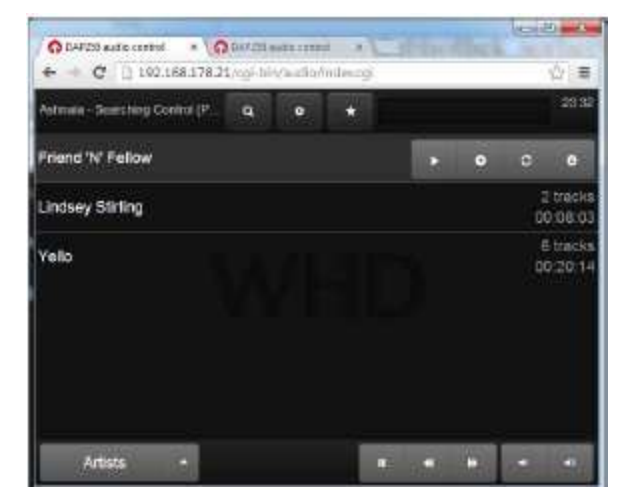

DAP 255 111-255-00-001-01

Bei Doppelklick oder dem Klick auf das nebenstehende Symbol werden alle Soundtracks von Alben/Artist/Genres angezeigt.

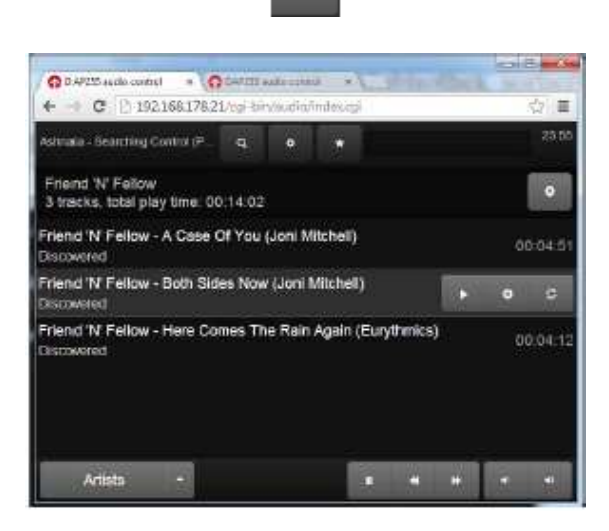

Mit werden alle Soundtracks von Alben / Artist / Genres zu den vorhandenen Listen und alle Soundtracks in der Current Playlist hinzugefügt. Die Musik startet automatisch (Play Start). Wenn es ein Verzeichnis ist, dann werden alle Soundtracks aus diesem Verzeichnis und Unterverzeichnissen zu der Current Playlist hinzugefügt mit einem gleichzeitigen Playstart, beginnend vom ersten Soundtrack dieses Verzeichnisses.

Mit wird die ausgewählte Quelle zur vorhandenen Liste Soundtracks hinzugefügt ohne Play Start. Wenn es ein Verzeichnis ist, dann werden alle Soundtracks aus diesem Verzeichnis und Unterverzeichnisse zu der Current Playlist hinzugefügt.

Mit wird die derzeitige Current Playlist geleert und alle Soundtracks werden von dem Alben / Artist / Genres zu den vorhandenen Listen und alle Soundtracks in der Current Playlist hinzugefügt. Die Musik startet automatisch (Play Start).

Wenn es ein Verzeichnis ist, dann werden alle Soundtracks aus diesem Verzeichnis und Unterverzeichnissen zu der Current Playlist hinzugefügt mit gleichzeitigem Playstart, beginnend vom ersten Soundtrack dieses Verzeichnisses.

#### 4.1.3. Datei System

Der Ordner File System beinhaltet Musikquellen die nach dem Update hinzugefügt wurden (DLNA, FTP Servers, USB, Lokale Speicher).

Mit einem Klick auf gewünschtes File System werden Steuerelemente für die Current Playlist angezeigt.

Die Funktionsbeschreibung dieser Steuerelemente, siehe Punk 4.1.2.

Mit Doppelklick auf ausgewählte Ordnern werden diese geöffnet und der gesamte Inhalt angezeigt.

|                              |          | 6        | ,           | 0     |      |   |      |       |
|------------------------------|----------|----------|-------------|-------|------|---|------|-------|
|                              |          |          |             | Ĩ     |      |   |      |       |
|                              |          |          |             | Veren |      |   |      | 11)   |
| ← → C () 192.168.178.2       | 1/cgi-bi | n/audic/ | e<br>Indexe | ,     |      |   |      | ☆ ≡   |
| hypnoxack Vs Green Bosts - M | а;       | ۰        | *           |       |      |   |      | 42:14 |
|                              |          |          |             |       |      |   | 14   | •     |
| 🚍 dina                       |          |          |             |       |      | × | 0    |       |
| <b>≘</b> ftp-25              |          |          |             |       |      |   |      |       |
| 🖴 local                      |          |          |             |       |      |   |      |       |
| 🖿 usb1                       |          |          |             |       |      |   |      |       |
|                              |          |          |             |       |      |   |      |       |
| File system 🔺                |          |          |             | j i   | 1443 | - | 0141 | -     |

DAP 255 111-255-00-001-01

# WHD

Durch Doppelklick auf den Soundtrack wird er zu dem Current Playlist hinzugefügt und gleichzeitig abgespielt.

Der Doppelklick entspricht der Funktion die in dem Punkt 4.1.1 beschrieben ist.

| ← ← C □ 192.168178.21                                            | /cgi-bir         | via turni<br>Validio/ | ndes.cgi  | <b>a</b> 1 |         |          |
|------------------------------------------------------------------|------------------|-----------------------|-----------|------------|---------|----------|
| Dopese - To minity And Beyon                                     | 9                | •                     |           |            |         | 46.52    |
| /iccat                                                           |                  |                       |           |            | 1       | A 0      |
| <ul> <li>Lindsey Stirling</li> </ul>                             |                  |                       |           |            |         |          |
| ,d Yello - The Expert (Touch<br>01 - The Expert floc             | Yello            | (Deluxi               | =)))      |            |         | 00:02:55 |
| 1 Yello - You Setter Hide Fe<br>02 - You Better Hide Feat. Heidi | at. He<br>Happy: | idi Hap<br>Tec        | py (Touc  | h Yello (D | (eluxe) | 00:04:09 |
| Yello - Stay Feat, Heidi H.<br>12 - Stay Feat, Heidi Happy fac   | appy (           | Touch `               | Yello (De | luxe))     |         | 00:03:63 |
| File system •                                                    |                  |                       |           |            | *       | • •      |

### 4.1.4. Suche

Klicken Sie auf *Search* Button und geben Sie Suchbegriffe ein, für gewünschte Verzeichnisse und Soundtrack.

| A                                                                                                    | in and |         | O DARREN WAR CONTROL & O DURING with control                                                                      | 10.00 | 0) - X  |
|----------------------------------------------------------------------------------------------------|--------|---------|----------------------------------------------------------------------------------------------------|-------|---------|
| ← → C [] 192168.178.21/cg= bir/audio/index.cgi                                                                     | -      | ☆ =     | ← → C □ 192.168.178.21/cgi-bin/audio/index.cgi                                                                    |       | 습 =     |
| Dopese - To Infinity And Beyon . 🗙 Bearch                                                                          |        | 13.29   | Dopese - To Infinity And Beyon 🛛 \star Bett                                                                       |       | 14:20   |
| llocal                                                                                                    | •      | 0       | /local                                                                                                    | A     | •       |
| ■ Lindsey Stirling                                                                                                 |        |         | .n Yello - You Better Hide Feat, Heidi Happy (Touch Yello (Deluxe))<br>02 - You Better Hide Feat, Heidi Happy,fac | 0     | 0:04:09 |
| ת Yelio - The Expert (Touch Yelio (Deluxe))<br>01 - The Expertflac                                                 | 0      | 0:02:55 |                                                                                                    |       |         |
| A Yello - You Better Hide Feat. Heidi Happy (Touch Yello (Deluxe))<br>02 - You Better Hide Feat. Heidi Happy flac. | 0      | 0:04:09 |                                                                                                    |       |         |
| ,≢ Yello - Stay Feat. Heidi Happy (Touch Yello (Deluxe))<br>12 - Stay Feat. Heidi Happy flac                       | 0      | 0:03:03 |                                                                                                    |       |         |
| File system - n ++ ++                                                                                              |        | - 5     | File system 🔺 💷 🗰                                                                                                 |       | -       |

Diese Suchfunktion funktioniert nur innerhalb der angezeigten Liste mit Ordnernamen und Namen des Soundtracks. Damit kann man den Ordnernamen finden, aber nicht darunterliegende Soundtracks oder Unterverzeichnisse.

#### 4.1.5. Steuerung der Lautstärke

Mit Volume Up, Volume Down Buttons wird die Lautstärke des Players gesteuert.

### DAP 255 111-255-00-001-01

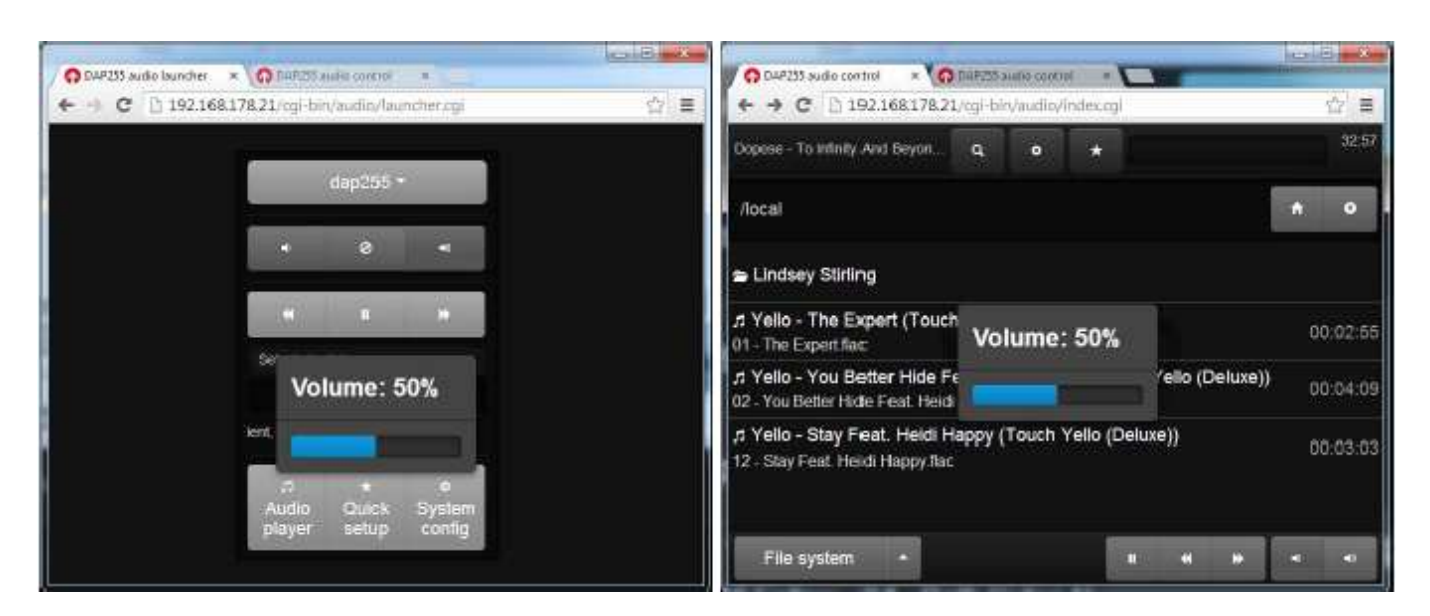

#### 4.1.6. Obere Anzeige / Steuerungselemente

Auf dem oberen Audio Player befinden sich der gespielte Titelname, Suche \_\_\_\_\_, Einstellungen

Favoriten Steuerung und Anzeige und dynamischer Vorlauf.

Ganz oben links steht immer der aktuelle Titel des Soundtracks.

| Lindsey Stirling - Shadows (Lindsey Stirling) | ٩ | ٠      | * | 00.18<br>03.44 |
|-----------------------------------------------|---|--------|---|----------------|
| endody claiming consolves (endody claiming)   | ~ | Steele |   | 03:44          |

Wenn der DAP255 über AirPlay gesteuert wird, wird diese Stelle genutzt, um diese Information anzeigen zu können.

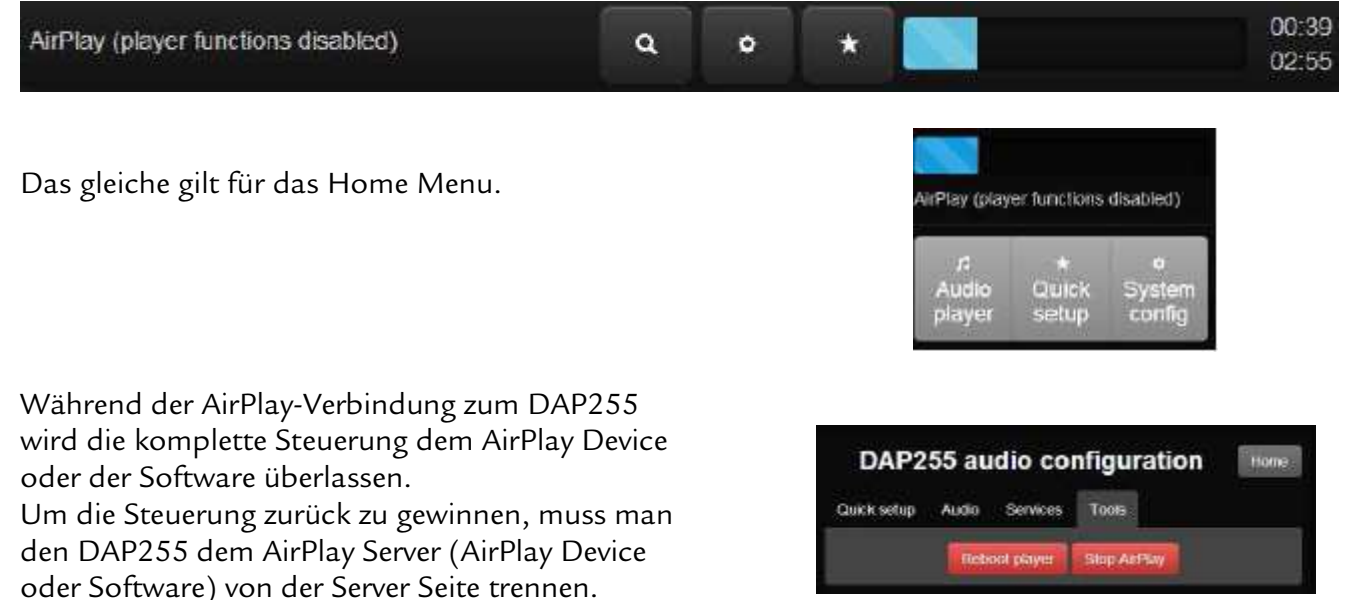

Oder in *Home ⇒ Quick Setup ⇒ Tools* den AirPlay Service stoppen.

Nach dem Stop AirPlay wird die Verbindung zum

DAP 255 111-255-00-001-01

AirPlay Server getrennt und nach wenigen Sekunden wird AirPlay Service im DAP255 wieder hochgefahren, damit die neue AirPlay Verbindung aufgebaut werden kann.

Die Suchfunktion beschrieben.

ist im Punkt 4.1.4

In den Einstellungen befinden sich die Settings, Update Database, Random und die Repeat Funktionen.

Unter *Settings* kann man die lokale Bibliothek löschen und alle Sender für Internetradio wiederherstellen.

Mit *Update Database* kann man manuell die lokale Bibliothek aktualisieren.

Die Optionen *Random* und *Repeat* für die Current Playlist können durch Anklicken aktiviert und deaktiviert werden.

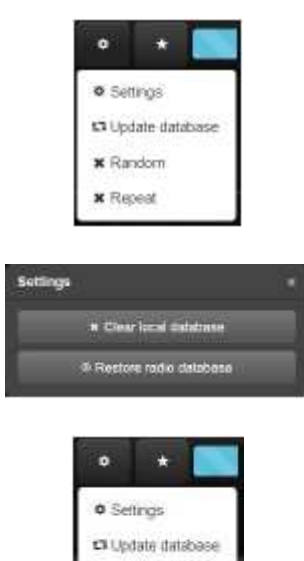

Mit dem Button wird die Zugehörigkeit der aktuellen Soundtracks zur Favoriten-Playlist angezeigt. Durch das Anklicken kann man den aktuellen Soundtrack zur Favoriten Playlist zuweisen. Der Soundtrack,

der in der Favoriten Playlist steht, wird dann als 📖 angezeigt.

Beim Anklicken von

wird der Soundtrack wiederum aus der Favoriten Playlist gelöscht und der

Anzeiger wird sein Status auf andern. Mehr Informationen stehen unter Punkt 4.1.8.

# 4.1.7. Aktuelle Wiedergabeliste / Current Playlist – Spielen, Speichern, Löschen

Mit einem Klick auf gewünschter Soundtrack erscheinen zwei Steuerelemente für die Current Playlist:

Mit startet man den Play vom ausgewählten Soundtrack.

Mit wird der ausgewählte Soundtrack aus der Current Playlist gelöscht.

Der ausgewählte Soundtrack kann auch mit einem Doppelklick auf den Soundtrack gestarte werden.

Unter der aktuellen Playlist sehen Sie alle Soundtracks, die per Doppelklick auf den

C Θ Soundtrack oder über in Albums / Artist / Genres / Playlist / File systems / Internet radio hinzugefügt wurden.

Die aktuelle Playlist können Sie speichern mit

(New Button). Nach Speichern Klick auf wird der gesamte Inhalt der Current Playlist unter dem angegebenen Namen im Menüpunkt Playlist erscheinen.

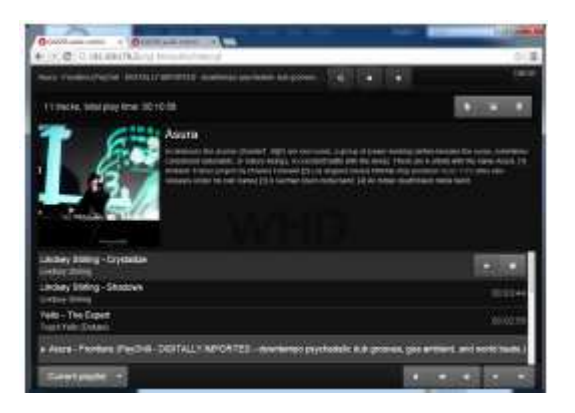

| Save current playlist | × |
|-----------------------|---|
| Playfist name         |   |
| Sitve                 |   |

Durch das Anklicken von kann das Anzeigefenster mit dem Bild und Zusatzinformationen zum aktuellen Soundtrack eingeschalten oder ausgeschalten werden.

|                                                                                                    | Later Contractor                                                 |                                                            |         | and the second second se |
|----------------------------------------------------------------------------------------------------|------------------------------------------------------------------|------------------------------------------------------------|---------|----------------------------------------------------------------------------------------------------|
| + - C D1923617821/cp-broadening                                                                                                    | () 里                                                             | + C (112.166.176.21/10 bertanlar/telang                    |         | (2)書                                                                                                    |
| Landon channes - Mete & Cualiforniau - The Wand's Chinas Channes 4 6 •                                                                                                    | 0101                                                             | Ar - Thelograph (Deltrar - The World's Chilled Charter)    | 4 e *   | 04:39                                                                                                    |
| 6 tracks, total play time: 00-18-10                                                                                                    | -                                                                | 6 tracks, total play time: 00:18:10                        |         |                                                                                                    |
| London Grammar                                                                                                    | Yelo - The Expert<br>Touch Year Status                           |                                                            |         |                                                                                                    |
| Control of the second second s | Yelio - You Better Hide Feut. Heidt Happy<br>Touch Yelio (Debas) | 00.64:09                                                   |         |                                                                                                    |
| The internet and internet yours an output of all the final section of the internet of the internet of the inte | Yelio - Stay Feat. Heldi Hispity<br>Tauch Yalio (Datan)          |                                                            |         |                                                                                                    |
|                                                                                                    | Lindsey Stirling - Crystallize<br>Lindsey Stirling               |                                                            | 00.0419 |                                                                                                    |
|                                                                                                    |                                                                  | Lindsey Stating - Shadows<br>Unders Stating                |         | 00:03:44                                                                                                    |
| Touch Tollo (Down)                                                                                                    | 00:021:06                                                        | - Ale - Destaurants (Coldress - The Markets Coldress Const | 2019    |                                                                                                    |
| Yello - You Deter Hide Feet, Heldi Happy<br>Touch Yello (Detuan)                                                                                                    | 00:04:09                                                         | A 14 - Lugardiantes formation - Lugardiante de compose cum |         |                                                                                                    |
| Yello - Stay Feet, Heldi Happy<br>Touch Yele (Lesun)                                                                                                    | 00-03-03                                                         |                                                            |         |                                                                                                    |
| Lindsey Stitling - Crystallize<br>Lindsey Stitling                                                                                                    | 00:04:19                                                         |                                                            |         |                                                                                                    |
| Lindsey Stilling - Shedows<br>Lindsey Stilling                                                                                                    | 00:03:44                                                         |                                                            |         |                                                                                                    |
| Current playfat +                                                                                                    |                                                                  | Current praylist -                                         |         |                                                                                                    |

#### Hinweis:

Diese Zusatzinformationen erscheinen nur bei vorhandener Internetverbindung!!!

Der DAP255 muss am Internet angeschlossen werden! Das funktioniert mit dem Internet Radio und allen anderen Soundquelle, die notwendige Informationen in ihren Datenformaten beinhalten. Alle originalgekaufte Soundtracks haben diese Zusatzinformationen und werden dann auch in diesem Fenster angezeigt. Bei manchen selbstgemachten Audio-Dateien, die durch Komprimierung von Originaldateien entstanden sind, gehen diese Zusatzinformationen verloren und aus diesem Grund wird manchmal diese Zusatzinformation nicht angezeigt.

Durch das Anklicken von

kann der gesamte Inhalt vom Current Playlist gelöscht werden.

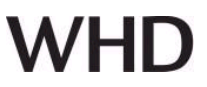

#### 4.1.8. Favoriten – favourites

Mit dem Button wird die Zugehörigkeit der aktuellen Soundtracks zu der Favoriten Playlist angezeigt. Durch das Anklicken kann der aktuelle Soundtrack zu der Favoriten Playlist zugewiesen werden. Der

Soundtrack der in der Favoriten Playlist steht, wird dann als **magezeigt**.

Beim Anklicken von wird der Soundtrack wiederum aus der Favoriten Playlist gelöscht und der Anzeiger wird sein Status auf andern.

Alle Soundtracks mit grüner Markierung sind unter der Playlist favourites zu sehen.

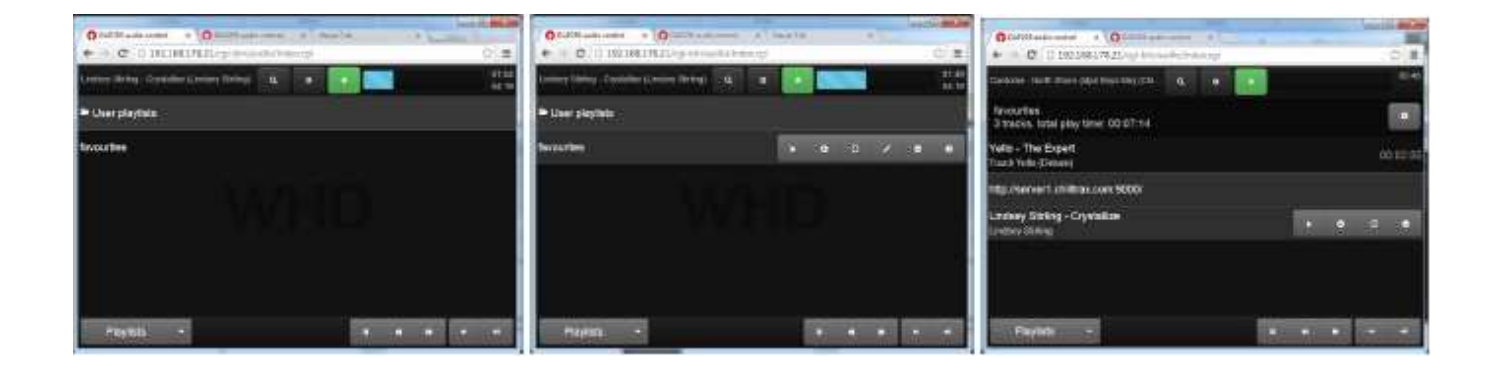

### 4.1.9. Wiedergabelisten / Playlists

In den Playlists befinden sich ausgewählten Favoriten und anderen User Playlist, die vom User erstellt wurden.

Die Funktionsweise aller Steuerelemente in der Playlists sind mit den Steuerelementen anderer Kategorien identisch.

| O D40255 audie control . O D40250 audie control . | 51 |   |   |      |   | (1) <b>- </b> | O 04925 sude control x O 04925 entire control x X 10055 COLO 1055 |         |
|---------------------------------------------------|----|---|---|------|---|---------------|-------------------------------------------------------------------|---------|
| ← → C  ] 192.168.178.21/cgi-bir/aufit/index.cg    |    |   |   |      |   | 승물            | ← → C []: 192.168.178.21/cgl-bin/audit/index.cgl                  | 학 #     |
| Yana - Faling (Chillras - The Word's Chills 🔍 😽   |    |   |   |      |   | 10:35         | Yuna - Falling (Chillrae - The World's Chilo. 🔍 🔹 💽               | 12:14   |
| ≌ User playlists                                  |    |   |   |      |   |               | Chilltrax<br>3 tracks, total play time: 00:07:14                  | .0      |
| Chillinax                                         |    | 0 | S | 1    | ۰ | •             | Yello - The Expert<br>Touth Yelio (Debre)                         | 0.02.55 |
| Test-PlayIst                                      |    |   |   |      |   |               | http://server1.chiltrax.com/9000/                                 |         |
| favounites                                        |    |   |   |      |   |               | Lindsey Stirling - Crystallize   Indsey Stirling  O               | •       |
|                                                   |    |   |   |      |   |               |                                                                   |         |
| Playists -                                        |    | - | 3 | 8.20 |   |               | Playlists - u + + +                                               |         |

DAP 255 111-255-00-001-01

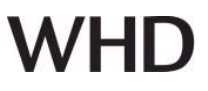

| Mit Hilfe des 🗾 Button kann man die |
|-------------------------------------|
| vorhandenen Playlists kopieren oder |
| umbenennen.                         |

| Rename/copy playlist | × |
|----------------------|---|
| Create a copy        |   |
| Playlist name        |   |
| Save                 |   |

#### 4.1.10. Internet Radio

Es sind mehr als 4000 Radiostationen im digitalen Audioplayer verfügbar, gruppiert nach Genres. Wie auch normale Soundtracks, können diese zu Wiedergabelisten hinzufügen werden.

| Comparison of the second second s | Accession and a second | Conference of the second second s | Lacador Andreas |
|----------------------------------------------------------------------------------------------------|------------------------|----------------------------------------------------------------------------------------------------|-----------------|
| DeF23 auto control     A      O DeF23 auto control     A                                                                                                    | (A) =                  | O DAP255 such control     C D 192 168 178 21 and brands units residenced                                                                                                    | - (A/) =        |
| Rhye - One of Those Summer Days (Feld                                                                                                    | .21:51                 | Ten Madison - Sangis of Time (Cavillar - This Q. 0                                                                                                    | .22/45          |
|                                                                                                    |                        |                                                                                                    |                 |
|                                                                                                    |                        | Dives.                                                                                                    |                 |
| 70s Retro                                                                                                    | 75 stations            | AZUR BLUES                                                                                                    |                 |
| - '80s Flashback                                                                                                    | 180 stations           | .n Aardvark Blues FM                                                                                                    |                 |
| a '90s Hits                                                                                                    | 60 stations            | p AddictedToRadio.com - Bar Rockin' Blues                                                                                                    |                 |
| Adult Contemporary                                                                                                    | 320 stations           | J7 AddictedToRadio.com - Blues Classics                                                                                                    |                 |
| Alternative Rock                                                                                                    | 307 stations           | A BLUES TRAIN                                                                                                    |                 |
| Internet radio +                                                                                                    |                        | Internet radio •                                                                                                    |                 |
| rzeichnis <i>User stations</i> .                                                                                                    |                        |                                                                                                    |                 |
| O D4225 maile centre * (O D4125 Auto materia *                                                                                                    | Tara 1970 Se and Deal  | O DATES ando control * O DATES ando control *                                                                                                    | hemites and     |
|                                                                                                    | strik≣<br>Strik        | ← = Q   ) 19216817821/gr terytoutio/indexcgi       Octobelling     Octobelling       Octobelling     Octobelling                                                                                                    | (가 목)           |
|                                                                                                    | 0.0                    | User stations                                                                                                    | 0 + 0           |
| User stations                                                                                                    | t station              | a Meine neue Station                                                                                                    | * 0 0 0         |
| 70s Retro                                                                                                    | 75 stations            | VAULTERS.                                                                                                    |                 |
| v 180s Filashback                                                                                                    | 180 stations           | YYNU                                                                                                    |                 |
| '90s Hits                                                                                                    | EO stations            |                                                                                                    |                 |
| Adult Contemporary                                                                                                    | 320 stations           |                                                                                                    |                 |
|                                                                                                    |                        |                                                                                                    |                 |

Ausgabe des Dokuments (Technische & optische Änderungen vorbehalten)

13.06.2014

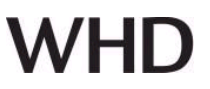

#### 4.1.11 Mehr als ein DAP255 im Netz

Wenn mehrere DAP255 in einen Netz sich befinden, wird das Hauptmenu *Audio Player* mit zusätzlichen Funktionen für die **Master/Slave Steuerung** ergänzt.

Im Fenster des Players werde alle sichtbare DAP255 mit ihren Hostnamen angezeigt.

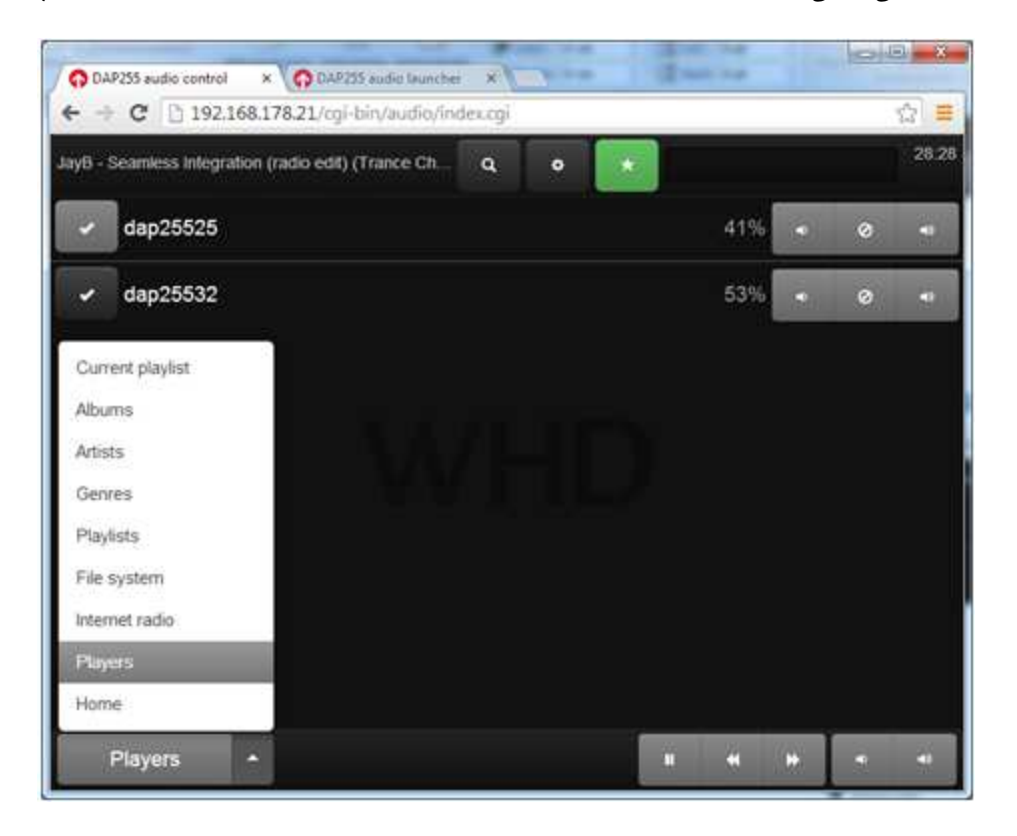

Mit der Aktivierung und Deaktivierung beim jeweiligen DAP255 werden diese Player in den Slave-Modus versetzt.

Im Slave-Modus wird die Current playlist vom Slave gelöscht.

Die Lautstärke beim Slave wird vom Master mit den Buttons der direkt beim Slave gesteuert. Die Slave Modus kann auch von der Slave-Seite deaktiviert werden, z.B. durch das Abspielen eigener Soundquellen, der Änderung der Master-Slave Zuordnung oder durch das Anklicken der Track-

Steuerung Buttons

Der Slave kann die gleichen Soundquellen wie der Master abspielen, wenn diese auch dem Slave bekannt sind. Das betrifft DNLA-Quellen, Internetradio und die FTP-Quellen. Bei den FTP-Quellen bitte die FTP-Konfigurationen entsprechend Punkt 4.3.3 beachten.

Um die Prozessorauslastung vom Master-Player (der für die anderen DAP255 Player, als FTP-Quelle benutzt wird) nicht zu überschreiten, empfehlen wir, **nicht mehr als 10 DAP255-Slaves** zu betreiben. Dieser Zahl ist abhängig von der Soundqualität und den gespeicherter Soundquellen. Sie bezieht sich auf die durchschnittliche Bitrate von 128 kbit/s. Im Falle sehr hoher Belastung des Masters bei der Verteilung von Soundquellen über den eigenen FTP-Server können die Verluste bei der Soundqualität auf der Master-Seite auftreten. Aus diesem Grund empfehlen wir, einen externen FTP-Server für diese Zwecke zu benutzen. DAP 255 111-255-00-001-01

#### Hinweis:

Da die Master-Slave-Konfiguration der DAP255 auf einem File-System basiert, ist es nicht möglich, den Sound von unterschiedlichen DAP255 zu synchronisieren!

Der Klang unterschiedlicher DAP255 (bei gleicher Soundquelle) wird immer zeitverzögert sein! Aus dem Grund ist die Master-Slave Funktion nur für unterschiedliche Soundzonen gedacht, die räumlich einander getrennt sind.

Ausnahme ist der Audiostream über AirPlay.

Die notwendigen Einstellungen sind im Punk 5. beschrieben.

Die Zeitverzögerungen bei AirPlay sind von der Netzauslastung und der Prozessorleistung von AirPlay-Server abhängig.

#### 4.2. Quick Setup

Die Audio-Konfiguration ist in vier Hauptregisterkarten sortiert:

- **Quick setup** – Quick Konfiguration Airplay, DLNA, UPnP-Renderer

- **Audio – Einstellungen** für die Eingänge und max. Volume-Stärke

- Services - Einstellungen zu diversen Service

- Tools - Hilfswerkzeuge

#### 4.2.1. Quick Setup

Im Quick-Setup Fenster ist eine schnelle Konfiguration möglich, mit Aktivieren oder Deaktivieren von Airplay, DLNA und UPnP-Renderer.

#### Werkseistellungen:

- Airplay und DLNA sind an.

- UPnP-Renderer ist aus

#### 4.2.2. Audio Einstellungen

 • Analog volume control – Damit wird der Analog-Eingang für Volume Steuerung parametriert.
 Mögliche Werte: Off, 0-5V, 0-10V, 1-10V.
 Werkseistellung ist: aus

**Button input 1...4** - Damit wird den digitalen Eingängen eine Funktion zugewiesen.

• *IR control* – Damit wird der IR-Eingang für die Steuerung von Apple Remote Control aktiviert. *Werkseistellung ist: aus* 

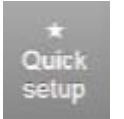

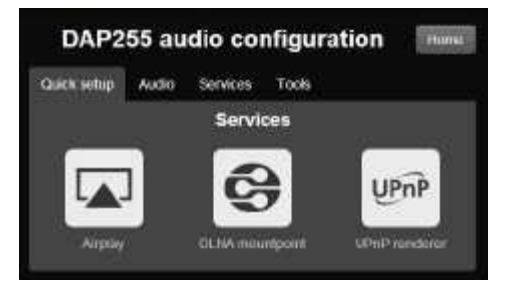

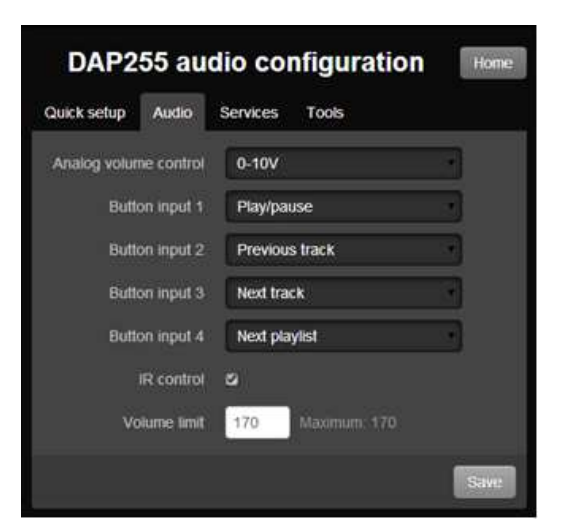

Seite 19 von 38

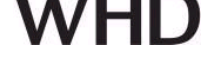

 • Volume limit [maximum 170] – begrenzen auf z.B. 100, wenn Sie sicher nicht sind, welche Belastung Ihre Lautsprecher vertragen, so dass diese nicht beschädigt werden. In diesem Fall werden nur 59 % der maximalen Leistung des Players an den Ausgang gegeben.
 Werkseistellung ist: 170

### 4.2.3. Services

*Player name* – Name des Player. *Werkseistellung ist: dap255* 

*Airplay* – Aktivieren der Airplay-Protokoll Unterstützung. *Werkseistellung ist: aus* 

Airplay buffer size – Größe des Puffers in kB für Airplay. *Werkseistellung ist: 220* 

**DLNA mountpoint** – um DLNA Mountpoint zu aktivieren, damit der Streaming-Player lokale Bibliothek mit den Songliste von DLNA-Servern erzeugen kann. Diese Funktion ist vorteilhaft, wenn Sie die Verwendung des integrierten Musik-Player planen oder MPD-basierte APP für die Musiksteuerung. **Werkseistellung ist: an** 

DAP255 audio configuration Quick setup Audio Services Tools Player name dap255 21 V Airplay 220 Airplay buffer size DLNA mountpoint 2 UPnP Renderer KNX/IP control Auto-update 🖸 (each 10 minutes) MPD Password KNX/IP FTP mountpoints Advanced settings.

**UPnP Renderer** – Aktivieren Sie die UPnP-Renderer-Funktion, das ermöglicht die Songs direkt aus der UPnP-Renderer Anwendungen zu spielen. UPnP Renderer kann nur als Stand-Alone-Lösung verwendet werden. Es kann nicht zusammen mit KNX Steuerung oder MPD-Control-Anwendungen verwendet werden. UPnP Renderer ist möglicherweise nicht kompatibel mit allen Steuergeräten und Anwendungen. **Werkseistellung ist: aus** 

*KNX/IP control* – Aktivieren Sie KNXnet/IP-Unterstützung für die Zuordnung von bestimmten Audio-Control-Funktionen zu KNX Gruppenadressen. Es sollte ein externer KNX-IP-Router verwendet, um Zugriff auf KNX TP zu haben.

# Werkseistellung ist: aus

*Auto-update* – Aktivieren Auto-update für automatische Daten von lokalen Bibliotheken mit einem Zeitabstand von 10 Minuten. *Werkseistellung ist: aus* 

*MPD Password* – MPD-Protocol Zugangs Password. *Werkseistellung ist: kein Password* 

| Produkthandbuch | DAP 255       |
|-----------------|---------------|
| Passend zu      | 111-255-00-00 |

WHD

Advanced settings - Schnellzugriff zum KNX/IP Mapping und zur FTP Server-Liste.

1-01

#### Hinweis:

Es wird empfohlen nach Änderungen einen Restart der Client-Anwendungen durchzuführen.

#### 4.2.4. Werkzeuge – Tools

**Reboot player –** Reboot des Players.

**Stop AirPlay** – Stopp Airplay Service.

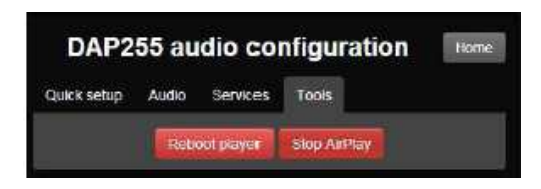

Nach dem AirPlay gestoppt wurde wird die Verbindung zum AirPlay Server getrennt. Nach wenigen Sekunden wird der AirPlay Service in dem DAP255 wieder hochgefahren, damit die neue AirPlay Verbindung aufgebaut werden kann.

4.3. Netzwerk Konfiguration Netzwerk und KNX spezifische Konfiguration

#### 4.3.1. System Konfiguration

*System* ⇒ *Hostname* – Name des Players, alle andere Netzwerkgeräte sehen das Gerät unter diesen Namen.

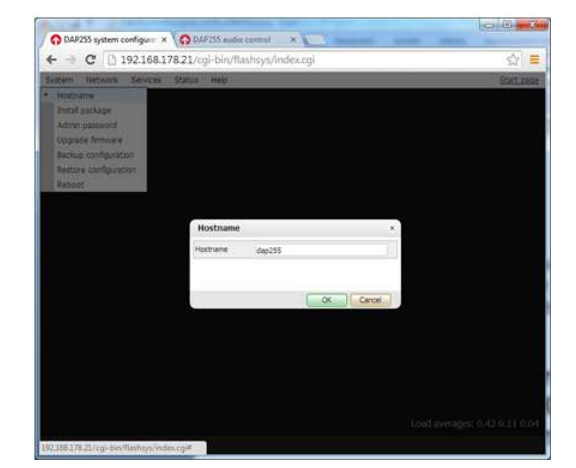

*System* ⇒ *Install package* – Hier können bei Bedarf neue Pakete für neue Funktionen installiert werden.

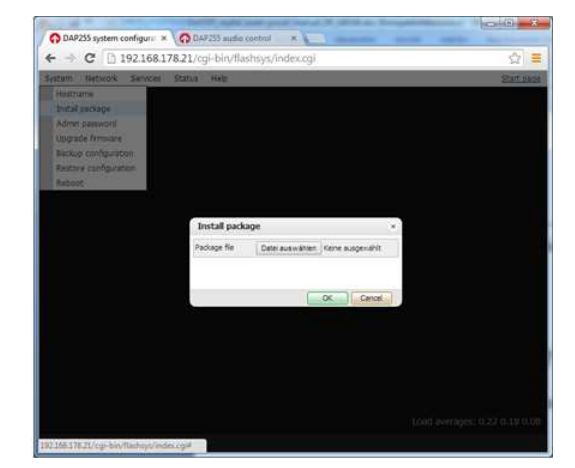

DAP 255 111-255-00-001-01

# WHD

*System* ⇒ *Admin password* – Passwort für Login in Systembereich. Password bei der Auslieferung ist: **admin** 

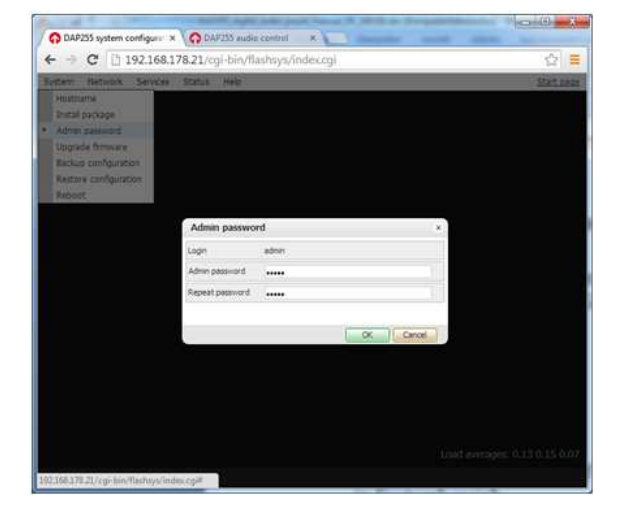

*System* ⇒ *Upgrade Firmware* – Upgrade der gesamten System-Firmware.

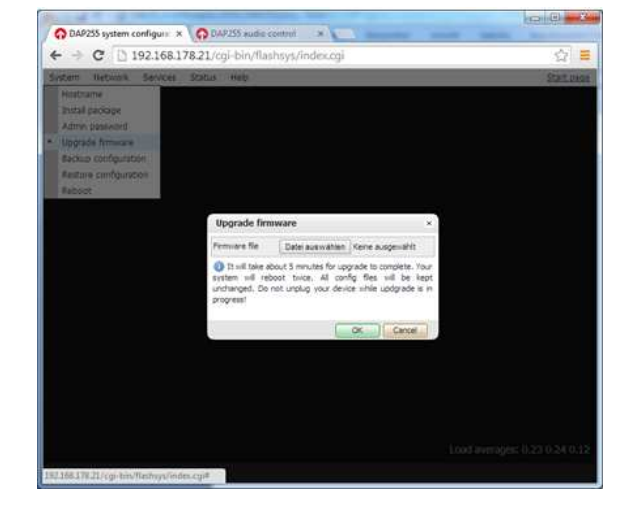

*System* ⇒ *Backup configuration* – Hier können alle Einstellungen vom DAP255 gespeichert werden.

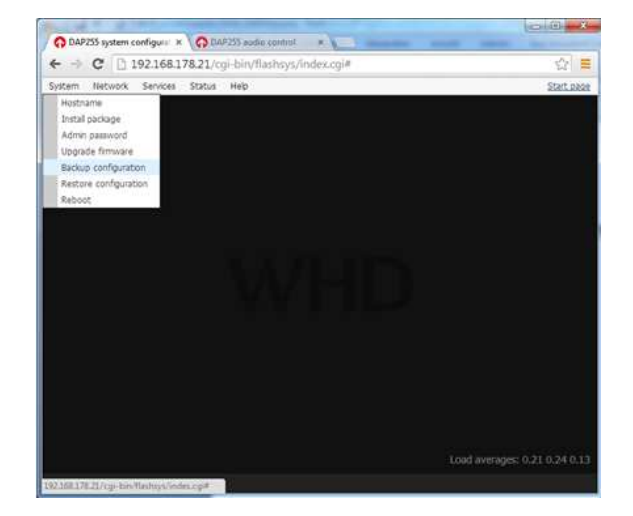

*System ⇒ Restore configuration* – Hier können die gespeicherten Einstellungen wiederherstellt werden.

*System* ⇒ *Reboot* – Startet des Systems erneut.

# 4.3.2. Netzwerk Konfiguration

O DAP255 system configural × O DAP255 audio control

*Network* ⇒ *Interface* – Interface und IP Management. Konfiguration von statischer IP, DHCP oder PPPoE. Standardmäßig wird das System als DHCP-Client konfiguriert.

×

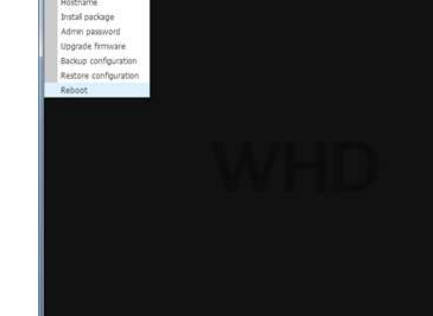

 C DAP235 system configure × 
 C D
 192.168.178.21/c Network S

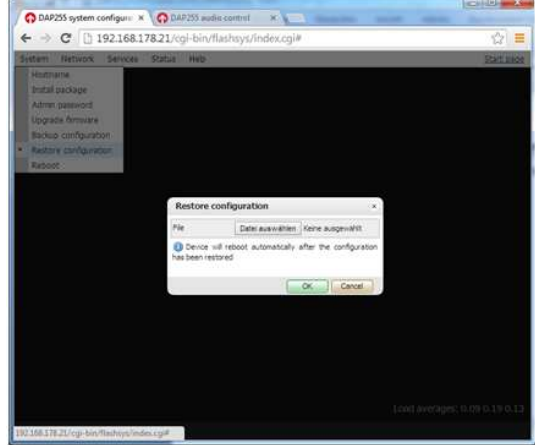

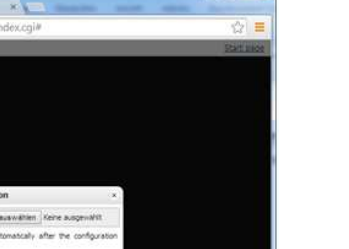

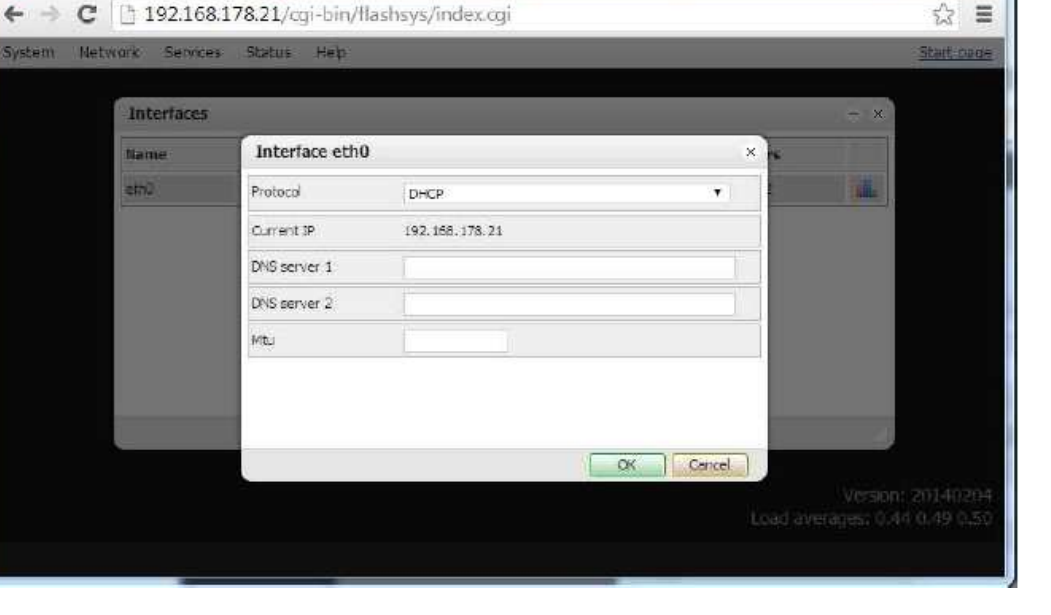

| Produkthandbuch |
|-----------------|
| Passend zu      |

DAP 255 111-255-00-001-01

*Network* ⇒ *Routes* – dynamisches/statisches Route Management. Für den Fall, dass erweitertes Routing erforderlich ist, können statische Routen hinzugefügt werden.

| stam Natwork | Saniras Sta  | Hus Haln      | ysymdexcegi |               |       | 345<br>Start oa   |
|--------------|--------------|---------------|-------------|---------------|-------|-------------------|
| Sem nector   | Jerrices dia | ius nep       |             |               |       | <u>, Jusic De</u> |
|              | Routes       |               |             |               | - ×   |                   |
|              | Interface    | Destination   | Gateway     | Network mask  | Flags |                   |
|              | eth0         | default       | fritz.box   | 0,0,0,0       | UG    |                   |
|              | eth0         | 192.168.178.0 | *           | 255.255.255.0 | U_    |                   |
|              | eth0         | 224.0.0.0     | ×           | 224.0.0.0     | U.    |                   |
|              |              |               |             |               | 4     |                   |
|              |              |               |             |               |       |                   |

*Network* ⇒ *ARP table* – Address Resolution Protocol Tabelle für weitere Hosts die mit dem Digitaler Audioplayer verknüpft sind.

| ARP table | E .                |            |                   | - ×   |  |
|-----------|--------------------|------------|-------------------|-------|--|
| Interface | IP address         | Mask       | MAC address       | Flags |  |
| ethO      | 192, 168, 178, 34  | *          | 24tabt81(72te1)5c | 0x2   |  |
| eth0      | 192, 168, 178, 20  | *          | 00:25:d3:cd:64:c8 | 0x2   |  |
| etho      | 192, 168, 178, 25  |            | 00:1b:c5:00:1d:4d | 0x2   |  |
| etho      | 192, 168, 178, 24  | <b>1</b> 0 | 00:15:99:eb:9b:90 | 0x2   |  |
| eth0      | 192, 168, 178, 104 | *          | 00:00:00:00:00    | 0x0   |  |
| eth0      | 192, 168, 178, 1   |            | 08:96:d7:5f:ea:ce | 0x2   |  |

VHD

#### 4.3.3. FTP Server, DLNA Konfiguration

*Network ⇒ FTP servers / DLNA* – DLNA/UPnP/FTP Server Einstellungen

| em Network Services St            | atus Heb            |                   |                                                                                                    |           |        |    | Start |
|-----------------------------------|---------------------|-------------------|----------------------------------------------------------------------------------------------------|-----------|--------|----|-------|
| Diterfaces<br>Routes<br>APD table |                     |                   |                                                                                                    |           |        |    |       |
| . FTP servers / DLNA              | TTP servers / DLBA- |                   |                                                                                                    |           |        |    |       |
| KIX connection                    | - Hust / IF address | - Unimaine        | - Local desctory                                                                                                    |           |        |    |       |
| KIXX audio controli               | Inc. Maria          | (inclusion)       | and the second second s | 0         | 0      |    |       |
|                                   | 1273.0.3            | the:              | 21122                                                                                                    |           | 0      |    |       |
|                                   | 152 100 111 21      | 14                | 040255_25                                                                                                    |           | 0      |    |       |
|                                   |                     | FTP server        |                                                                                                    |           |        |    |       |
|                                   |                     | Host / IP address | 192.168.178.25                                                                                                    |           |        | 11 |       |
|                                   |                     | Uterrunte         | Pp :                                                                                                    |           |        |    |       |
|                                   | Armer O             | Fassword          | 102w3e4r                                                                                                    |           |        |    |       |
|                                   |                     | Local directory   | 140255_25                                                                                                    |           |        |    |       |
|                                   |                     | D Leave Usemana   | e and password blank for an                                                                                                    | enymous a | CORPA  |    |       |
|                                   |                     |                   |                                                                                                    |           |        |    |       |
|                                   |                     |                   |                                                                                                    |           |        |    |       |
|                                   |                     | 4                 | 6                                                                                                    | OK.       | Cancel |    |       |
|                                   |                     |                   |                                                                                                    | _         |        |    |       |

Einstellungen:

- Server FTP Server IP Adresse
- **Username** Nutzername
- **Password** Passwort
- *Local directory* Lokales Verzeichnis oder Ordnername

Es besteht die Möglichkeit, den internen Speicher des DAP255 der als FTP Verbindung dient, zu erweitern. Das ist wichtig für die Master/Slave Funktion und schafft die Möglichkeit, die im DAP255 lokal gespeicherte Soundquellen an andere DAP255 Player zu verteilen.

#### Hinweis:

Wichtig ist, dass man bei lokalem FTP anstatt der externen IP-Adresse, über die der DAP255 angesprochen wird, die **IP-Adresse 127.0.0.**1 nehmen muss!

Bei den anderen DAP255 muss aber die externe IP-Adresse des DAP255 genommen werden!

Für das lokale Verzeichnis solcher FTP-Verbindungen, mit dem Zugriff auf DAP255 interne Speicher, müssen alle DAP255-Player identische Name haben. Das ist sehr wichtig für die Master/Slave Funktion.

| Produkthandbuch | DAP 255           |
|-----------------|-------------------|
| Passend zu      | 111-255-00-001-01 |

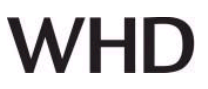

#### **Beispiel:**

| FTP server        |                                         | *     | FTP server        |                                           |
|-------------------|-----------------------------------------|-------|-------------------|-------------------------------------------|
| Host / IP address | 127.0.0.1                               | 7     | Host / IP address | 192. 168. 178. 21                         |
| Username          | ftp                                     |       | Username          | ftp                                       |
| Password          | lq2w3e4r                                |       | Password          | 1q2w3e4r                                  |
| Local directory   | 25521                                   |       | Local directory   | 25521                                     |
| Tables conserved  | and password blank for anonymous access | 6     | Leave username    | e and password blank for anonymous access |
| Ceave username    |                                         |       |                   |                                           |
| Ceave Osername    | Cox Cox                                 | lance |                   | OK                                        |

Mit Klick bei Settings Button 🥮 , hierbei ist die Möglichkeit den DLNA-Server auf Auto-Suche zu schalten Disabled/Enabled.

| sten Network | Services Status | Нар             |                                |                 |        |     | Saita |
|--------------|-----------------|-----------------|--------------------------------|-----------------|--------|-----|-------|
|              | FTP servers /   | DUNA            |                                |                 |        | - * |       |
|              | - Host / IP ads | dress - Os      | emame                          | Local directory | K L L  |     |       |
|              | 192. (M. 178.25 | DLNA settings   | ele.                           | example.        | ×      | 0   |       |
|              |                 | DLNA mountpoint | Enabled<br>Disabled<br>Enabled |                 | • 81   |     |       |
|              | Actors: O       |                 |                                |                 | Cancel | 2   |       |
|              |                 |                 |                                |                 |        |     |       |

#### 4.3.4. KNX spezifische Einstellungen

# Mode [ EIBnet/IP Routing; EIBnet IP Tunneling; EIBnet IP Tunneling(NAT mode)] – KNX

Verbindungs Mode. Digitaler Audioplayer hat den ElBnet/IP Routing Mode voreingestellt.

**Parameter** –KNX entsprechende Schnittstelle mit BS des System (Frei lassen für Standard Einstellung)

**KNX address** – KNX physikalische Adresse des Gerätes

| KNX connection             | ×                 |  |
|----------------------------|-------------------|--|
| Mode                       | EIBnet/IP Routing |  |
| Parameter                  |                   |  |
| KNX address                | 15,15,255         |  |
| KNIK IP features           | (V)               |  |
| Multicest IP               | 224.0.23.12       |  |
| Multicest interface        | etho              |  |
| Maximum telegrams in queue | 100               |  |

Ausgabe des Dokuments (Technische & optische Änderungen vorbehalten)

OK Cancel

KNX IP features - KNX IP Funktion aktivieren

*Multicast interfac*e – Multicast-Schnittstelle verwenden, beim Senden von KNX Telegramme an andere KNX-Netzwerke über TCP/IP

**Multicast IP** – Multicast IP Address2

*Maximum telegrams in queue* – Anzahl der maximalen Telegramme in der Warteschlange

### 4.3.5. Zuordnung zu den KNX Gruppenadressen

Network ⇒ KNX Audio Control- Zuordnung zu KNX

#### Hinweis:

Sie müssen externe KNX IP Router verwenden, um Zugriff auf den KNX TP1. Als Streaming-Player wird nur KNXnet/IP unterstützt (TP wird aufgrund Klangqualität Verwerfungen nicht verwendet).

#### Zentrale Funktionen Zuordnung

Geben Sie einfach die KNX Gruppenadressen ein, diese wird gespeichert als aktueller Wert der Funktion des Players *Play/Pause, Next track, Previous track, Track name, Random on/off, Repeat on/off, Volume, Next playlist, Previous playlist, Playlist name.* 

#### KNX address - KNX physikalische Adresse

Daten Typ: *Play/pause* – 1-bit [In/Out] *Next track* – 1-bit [In] *Previous track* – 1-bit [In] *Track name* – 14-byte string [Out] *Random on/off* – 1-bit [In/Out] *Repeat on/off* – 1-bit [In/Out] *Volume* – 1-byte scale 0..100% [In/Out] *Next playlist* – 1-bit [In] *Previous playlist* – 1-bit [In] *Playlist name* – 14-byte string [Out]

| KNX audio     | o control             |                       | × |
|---------------|-----------------------|-----------------------|---|
| General       | Play specific track 1 | Play specific track 2 |   |
| KNX address   | 15, 15, 255           |                       |   |
| Play/pause    | 1/1/7                 |                       |   |
| Next brack    | 1/1/8                 |                       |   |
| Previous trac | k 1/1/9               |                       |   |
| Track name    |                       |                       |   |
| Random on/c   | off                   |                       |   |
| Repeat on/o   | ff 📋                  |                       |   |
| Volume        | 1/1/10                |                       |   |
| Nextplaylist  |                       |                       |   |
| Previous play | dist                  |                       |   |
| Playlist name | 0                     |                       |   |

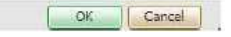

#### Zuordnung spezifischer Tracks oder Radio Streams zu KNX Gruppenadressen

Sie haben die Möglichkeit bestimmte Tracks von Musikquellen oder spezielle Internet-Radio zu KNX-Gruppenadressen zuzuweisen, diese befinden sich in einer speziellen Registerkarte.

| C | ) | A | Ρ | 2 | 5 | 5 |  |  |
|---|---|---|---|---|---|---|--|--|
|   |   |   |   |   |   |   |  |  |

| KNX audio    | o control |                                   | ×                   |
|--------------|-----------|-----------------------------------|---------------------|
| General      | Play sp   | ecific track                      |                     |
| Track 1 grou | p address | 1/1/1                             |                     |
| Track 1 path |           | usb1/2009 -Touch Yello/01 - The I | Expert.flac         |
| Track 2 grou | p address | 1/1/2                             |                     |
| Track 2 path | Ř.        | http://u16b.di.fm:80/di_progress  | ivepsy              |
| Track 3 grou | p address | 1/1/3                             |                     |
| Track 3 path | ξI.       | http://u17.di.fm:80/di_harddance  |                     |
| Track 4 grou | p address | 1/1/4                             |                     |
| Track 4 path | i.        | http://scfire-mtc-aa01.stream.ao  | l.com:80/stream/10: |
| Track 5 grou | p address |                                   |                     |
| Track 5 path | i C       |                                   |                     |
| Track 6 grou | p address |                                   |                     |
| Track 6 path |           |                                   |                     |

| OK Cancel |  |
|-----------|--|
|-----------|--|

- Nutzen **direct stream link** in Form von Internet/IP Adressen

- Zugang und Zuweisung des internen Speichers in Form von local/folder1 oder local/folder1/song.mp3

- Zugang und Zuweisung **USB angeschlossene Speichermedien** in Form von **usb1/folder1** oder **usb1/folder1/song.mp3** 

#### 4.3.6. Master-Slave Konfiguration (Multiroom)

# WHD

# DAP 255 111-255-00-001-01

# Produkthandbuch Passend zu

| · -> G [] 192   | .168.178.21/cgi-bin/flasi | nsys/index.cgi     |          |     | 23                   |
|-----------------|---------------------------|--------------------|----------|-----|----------------------|
| stem Network Se | arvices Status Help       |                    |          | Ap  | ply changes Start of |
|                 | Audio master              |                    |          | - × |                      |
|                 | Slave name                | - 1P address       |          |     | (Q) :                |
|                 | 192.169.178.104           | 192, 158, 178, 104 | 0        | 0   |                      |
|                 | Zweite DAP                | 192, 198, 178, 25  |          |     |                      |
|                 | Audio slave               |                    |          | ×   |                      |
|                 | Slave name                | Zweite DAP         |          |     |                      |
|                 | IP address                | 192, 168, 178, 25  |          |     |                      |
|                 | Password (option          | na)                |          |     |                      |
|                 | Actional Delay (milisecon | da) 1              |          | 13  |                      |
|                 |                           |                    | K Cancel | )   |                      |
|                 |                           |                    |          |     |                      |
|                 |                           |                    |          |     |                      |

*Network* ⇒ *Audio master* – hinzufügen eines Slave-Players zum Master-Player. Slave-Player wird dasselbe spielen/ tun was auf Master-Gerät läuft.

- *Slave name* Name des Slave-Gerätes
- IP address IP Adresse des Slave-Gerätes
- Password (optional) Login Passwort zum Zugang auf das Slave-Gerät
- Delay (milliseconds) Verzögerung des Streams

Jederzeit ist es möglich, den Slave-Player zu aktivieren/deaktivieren mit dem Rund-Button. Da der Master-Slave im DAP255 auf Filesystem basiert ist, ist es unmöglich, den Sound von unterschiedlichen DAP255 zu synchronisieren!

Der Klang von den unterschiedlichen DAP255 von der gleichen Soundquelle wird immer zeitverzögert sein!

Aus dem Grund ist die Master-Slave Funktion nur für unterschiedliche Soundzonen gedacht, die einander getrennt sind.

Ausnahme ist der Audiostream über AirPlay. Die notwendigen Einstellungen sind im Punk 5. beschrieben.

Die Zeitverzögerungen bei AirPlay sind von der Netzauslastung und der Prozessorleistung von AirPlay-Server abhängig.

#### 4.3.7. Lokaler FTP Server

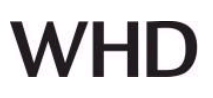

×

*Services* ⇒ *Local FTP server* – Aktivieren oder Deaktivieren des lokalen FTP-Servers welcher das Upload von Medien auf die interne Speicherkarte per FTP-Client-Programm ermöglicht.

| Local FTP se  | rver    | × |
|---------------|---------|---|
| Server status | Enabled |   |
| Username      | ftp     |   |
| Password      | ftp1    |   |

Leave password to blank to keep it unchanged

| OK | Cancel |
|----|--------|
|    |        |

#### 4.3.8. System Monitoring

*Service ⇒ System monitoring* – der System-Monitoring-Dienst ermöglicht es, sowohl Hardware als auch Software Prozesse zu überwachen.

#### System monitoring

| set daemon 15                                                                   |           |
|---------------------------------------------------------------------------------|-----------|
| check system amatilinea                                                         |           |
| if memory usage > 80% then exec "/bin/sh -c 'echo 3 > /proc/sys/vm/drop_caches" |           |
| #mod                                                                            |           |
| they process mod with pidfile (ver/wn/mod pid                                   |           |
| start program p "lot d pone frei na man pone                                    |           |
| star program – "let hilt d'impostat                                             |           |
| sup program - yeu/micrompu sup                                                  |           |
| The bits cards within to cycles therefore (Join/rebot)                          |           |
| # ntp server                                                                    |           |
| check process untipo with pionie /var/run/unttpo_nttpo.pio                      |           |
| start program = /etc/init.d/nttpd restart                                       |           |
| stop program = /etc/init.d/httpd stop                                           |           |
| if failed port 80 with timeout 15 seconds then restart                          |           |
|                                                                                 |           |
|                                                                                 |           |
|                                                                                 |           |
|                                                                                 |           |
|                                                                                 |           |
|                                                                                 |           |
|                                                                                 |           |
|                                                                                 |           |
|                                                                                 |           |
|                                                                                 |           |
|                                                                                 |           |
|                                                                                 |           |
|                                                                                 |           |
|                                                                                 |           |
|                                                                                 |           |
|                                                                                 |           |
|                                                                                 |           |
|                                                                                 |           |
|                                                                                 |           |
|                                                                                 |           |
|                                                                                 |           |
|                                                                                 | OK Cancel |
|                                                                                 |           |

#### 4.3.9. System, Netzwerk Status

| Produkthandbuch |
|-----------------|
| Passend zu      |

Status => System status - Allgemeine System Parameter, Speicherverwendung, Partitionierung

| OAP255 system configuration | x O DAP255 audio con  | trol ×                 |                               |
|-----------------------------|-----------------------|------------------------|-------------------------------|
| ← → C 🗋 192.168.3           | 178.21/cgi-bin/flashs | sys/index.cgi          | \$3 ≡                         |
| System Network Services     | Status Help           |                        | Start pade                    |
|                             | System status         |                        | - ×                           |
|                             | General Memor         | y usage Partitions     |                               |
|                             | Parameter             | Value                  |                               |
|                             | CPU model             | ARM926EJ-Sirev 5 (v5l) |                               |
|                             | CPU BogoMips          | 226.09                 |                               |
|                             | Linux kernel version  | 3.10.33                |                               |
|                             | System uptime         | 0d 10h 12m             |                               |
|                             | Load averages         | 0.510.470.49           |                               |
|                             |                       |                        |                               |
|                             | 1000                  |                        | Version: 20140204             |
|                             |                       |                        | Load averages: 0.51 0.47 0.49 |

*Status* ⇒ *Network status* – Netzwerk Status, Bandbreiten Diagramm, TX/RX bytes

| Network sta | atus              |                   |        |            |            |          | - × |
|-------------|-------------------|-------------------|--------|------------|------------|----------|-----|
| - Name      | Mac address       | - IP address      | • Pitu | - TX Bytes | · RX Bytes | • Errors |     |
| eth0        | 00:16:05:00:10:4E | 192, 168, 178, 21 | 1500   | 44 MB      | 450 MB     | 0/12     |     |
|             | Network usag      | e for interface e | th0    |            |            | - ×      |     |
|             | MMM               | IMMM              |        |            | 10         | 0 Kbps   |     |
|             |                   | harm              |        |            |            |          |     |
|             |                   |                   |        |            |            |          |     |

*Status ⇔ Network utilities* – Ping, Traceroute Netzwerk Utilities

# DAP 255 111-255-00-001-01

# Produkthandbuch Passend zu

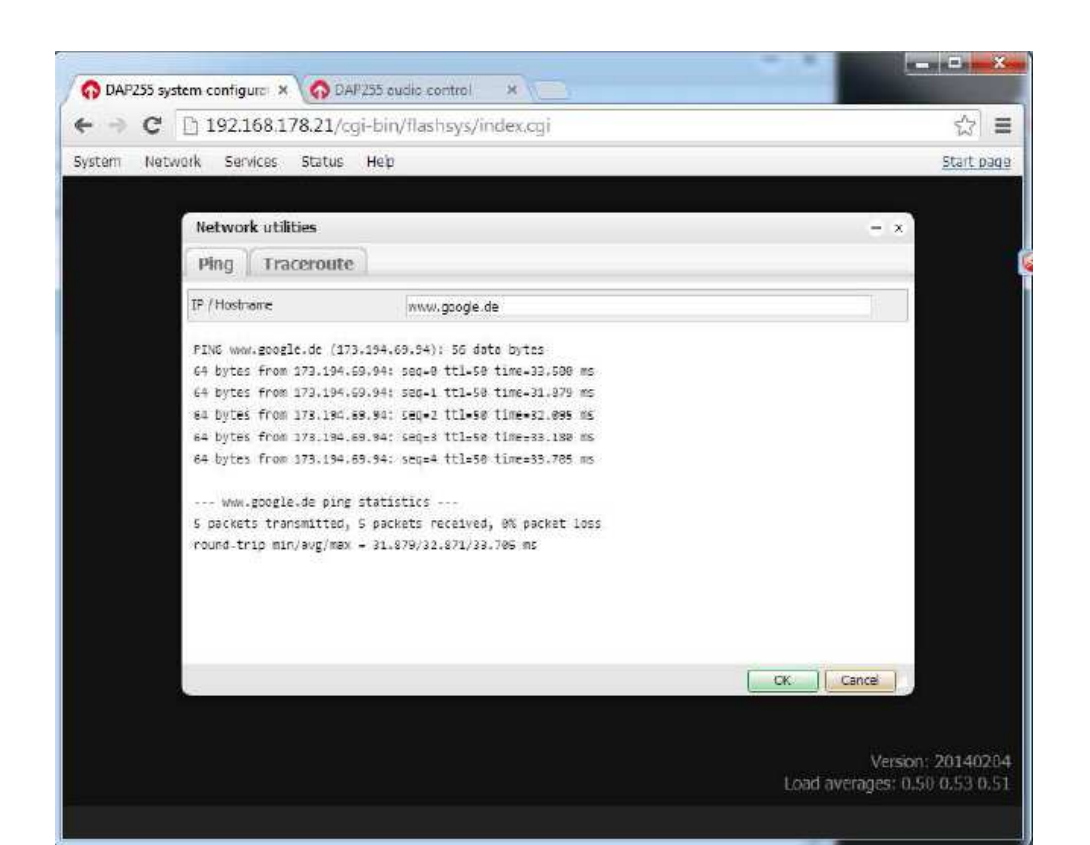

### 5. Musik von Apple Geräten über AirPlay Protokoll streamen

Auf Ihrem Apple-Gerät oder auf PC über iTunes klicken Sie bei der Musikwiedergabe auf Airplay-Symbol und wählen Sie den Namen des Digitaler Audioplayer dessen Song/Radio Sie spielen möchten. Der Song oder Internet-Radio wird direkt von Ihrem iPhone/iPad/iPod oder PC übertragen.

|                                    | → <u>-</u>                          |                        | Chilltrax<br>e us at Facebook co | w/Chiltras       |          |       | (Q      | Mediathek |             |
|------------------------------------|-------------------------------------|------------------------|----------------------------------|------------------|----------|-------|---------|-----------|-------------|
| Datei Bearbeiten Anzeig            | Einzelne *                          |                        |                                  |                  |          |       |         |           |             |
| 🞵 Musik 🗧                          | Mein Computer                       | n                      | Genres W                         | /iedergabelisten | Internet | Match | 🔲 iPhon | e 🔺 🗄     | Tunes Store |
| Stream                             | -                                   | 1                      |                                  |                  |          |       |         |           |             |
| 0+0 champetas                      | di dapi255                          |                        |                                  |                  |          |       |         |           | 3           |
| 0+0 Chartbreaker<br>0+0 ChartMixFM | 🔊 dap255                            | 1                      |                                  |                  |          |       |         |           |             |
| 0+9 Chart-Tipps                    | Die Charts von morgen i             | und das Beste aus d    |                                  |                  |          |       |         |           |             |
| 0+9 Chic Radio - P                 | rogramme Chic Radio Dancefloor, I   | e meilleur du son D.,  |                                  |                  |          |       |         |           |             |
| 4+9 Chicago House                  | e FM Streaming house music .        | 24/7                   |                                  |                  |          |       |         |           |             |
| 0+0 Chicago Urban                  | House on Chicago Urban House R      | adio is dedicated to   |                                  |                  |          |       |         |           |             |
| 0+0 chillectro                     | Chillectro presents the b           | est of Lounge, Hou     |                                  |                  |          |       |         |           |             |
| 0+9 chillectro danc                | e Dance & house music fo            | r your next Party or   |                                  |                  |          |       |         |           |             |
| 0+9 Chillout Beats                 | Live365 - Epic Chillout -           | flavored with down     |                                  |                  |          |       |         |           |             |
| 0+0 Chillout Ibiza F               | M Laid back chill. The suns         | et mix   www.chillou   |                                  |                  |          |       |         |           |             |
| 0+9 ChilloutNation                 | A lounge, downtempo, o              | hillout online radio   |                                  |                  |          |       |         |           |             |
| 40 040 Collinso                    | The Word's ChilloutOne              | nnel                   |                                  |                  |          |       |         |           |             |
| 4+9 Circuit Pride Ra               | idio (1.FM Top gay hits and anther  | ns from dance floor    |                                  |                  |          |       |         |           |             |
| 0+9 City Dance Rad                 | io The best Dance, House,           | Disco and Techno a     |                                  |                  |          |       |         |           |             |
| 0+0 cliqhop idm fro                | om SomaFM Blips'n'beeps backed mo   | sstly w/beats. Intelli |                                  |                  |          |       |         |           |             |
| 0+0 Clouds Can Spe                 | eak Immensive patterns of de        | eep and dubby tech     |                                  |                  |          |       |         |           |             |
| (+) Club & Dance                   | CLUB & DANCE: Fresh H               | louse And Dance M      |                                  |                  |          |       |         |           |             |
| 0+9 Club Gay - Rain                | nbow Webr A best club gay. Only cli | ubbing: electro & d    |                                  |                  |          |       |         |           |             |
| 0+0 Club One Radio                 | o (I.PM TM) The biggest club anther | ns from Europe and     |                                  |                  |          |       |         |           |             |
|                                    |                                     |                        | 1220 Stream                      | 16               |          |       |         |           |             |

DAP 255 111-255-00-001-01

# WHD

Um einen Stream für mehrere DAP255 gleichzeitig über AirPlay zu starten, mussman bem AirPlay Server von Einzeln auf Mehrere ändern.

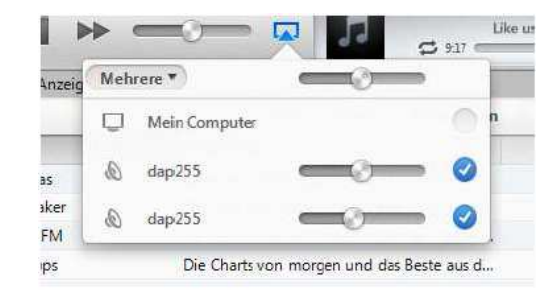

### 6. MPaD Applikation Verwendungshinweise (iPad)

Sie können Drittanbieter APPs nutzen parallel integrierten Player des Digitaler Audioplayer-MPD oder UPnP basierend. MPaD ist eine MPD- Protokoll basierende APP.

#### 6.1. Einstellungen

- Der Digitale Audioplayer hat eine Lokale Cache-Bibliothek mit Verweis auf alle Musikdateien der verfügbaren Musikquellen, welche hinzugefügt wurden (DLNA/UPnP / / FTP/USB/Internet-Radio). Zum Aktualisieren der Bibliothek drücken Sie auf den **Update-Database** Button.

- Ein Update vom lokalen Cache ist die Kopie der lokalen Gerätedatenbank der Musik-Bibliothek-Datei des Digitaler Audioplayers. Zum Beschleunigen der Kommunikation überlasten Sie nicht das Netzwerk mit regelmäßigen Abfragen.

| iPad 🗇          | 12:17                            | 69% <b>E</b> D               |
|-----------------|----------------------------------|------------------------------|
|                 |                                  | ۹ ن م                        |
|                 | Settings                         | Gancel                       |
|                 |                                  | -A                           |
|                 | About MPaD >                     |                              |
|                 | Help                             | 8                            |
|                 | Connection                       | . <b>R</b> .                 |
|                 | MPD Server win7 >                |                              |
|                 | Status: Connected                | N                            |
|                 | Refresh local cache              |                              |
| Nothing Playing | Update database                  |                              |
|                 | Outputs                          |                              |
|                 | Speakers 🗸                       | B.                           |
|                 | Data                             | 5                            |
|                 | Artist Only with full album(s) > |                              |
| -               | Artist Capitalization Off >      | т                            |
| 0:00 😳          | Genre Genre                      | Browse Playlist last.fm Info |

#### 6.2. Verbindungen

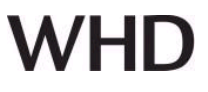

Wählen Sie erst eine Musikquelle zur Steuerung dann wählen Sie den Player, auf dem sich der zu spielende Song befindet.

|   | Settinge Connection                                                                 | East .             | -     |        |
|---|-------------------------------------------------------------------------------------|--------------------|-------|--------|
|   |                                                                                     |                    | Album | Arital |
|   | Manual Connection Setup                                                             | - 2                |       |        |
| - | Enter connection data manually of<br>reprint server that has made tool<br>wa Bargoe | r pisk a<br>indwry |       |        |
|   | dap255                                                                              | ۲                  |       |        |
|   | dap255                                                                              | 0                  |       |        |
|   |                                                                                     |                    |       |        |

| Players          | 1000   |
|------------------|--------|
| dap255<br>dap255 | Artist |
|                  |        |
|                  |        |

#### 6.3. Wiedergabelisten

Wenn mehr als ein Controller-Gerät verwendet wird, werden die Wiedergabelisten auf allen Geräte angezeigt.

| iPad 🗢                    |                  | 12:20                                 | 63 % 🔳 🤇 |
|---------------------------|------------------|---------------------------------------|----------|
|                           | စေန <b>န</b> စ   | 4                                     |          |
| 08. Hipster's Delay       | Save Current     | Playlist                              | Edit     |
| Planet Dada<br>Yelio      | test             |                                       |          |
| Nervous<br>Vello          | test2            |                                       |          |
| Don Turbulento<br>Yelio   | testrss          |                                       |          |
| Soul On Ice<br>Yello      |                  |                                       |          |
| Junior B<br>Yello         |                  |                                       |          |
| Tiger Dust<br>Yello       |                  |                                       |          |
| Distant Solution<br>Yello |                  |                                       |          |
| 2003 - The Eye            | di               |                                       |          |
|                           |                  |                                       |          |
|                           |                  |                                       |          |
|                           |                  |                                       |          |
|                           |                  |                                       |          |
|                           |                  |                                       |          |
|                           |                  |                                       |          |
| 0:00                      | 0:00 Artist Albu | m Song Genre Browne Playlist last.htm | Into     |

### 6.4. Sortieren nach Künstlern / Album / Genre

# DAP 255

# Produkthandbuch Passend zu

111-255-00-001-01

| 'ad ≑                            | 12:22                                 | 49%               |
|----------------------------------|---------------------------------------|-------------------|
|                                  |                                       |                   |
| 08. Hipster's Delay              | Q Sweeth Canad                        | Albums            |
| Planet Dada<br>Vello             | ۸.                                    | XELLO             |
| Nervous<br>Yeño                  | 100000000                             |                   |
| Don Turbulento                   | Аквариум                              | 1                 |
| Soul On Ice                      | Bob Acri                              | Pocket Universe   |
| Junior B                         | E                                     |                   |
| Tiger Dust                       | Edward Artemiev                       | -/ 🛍              |
| Distant Solution                 | LessLoss                              |                   |
| Time Palace                      | M                                     | The Eye           |
| Indigo Bay<br>Yalio              | Minnesota Orchestra                   | Yana              |
| Unreal                           | Mr. Scrun                             |                   |
| Bougainville                     | Richard Stoltzman                     |                   |
| Star Breath<br>Yelio             | V #                                   |                   |
| Planet Dada [Flamboyant]<br>Yelp | Y                                     |                   |
| vin<br>De Epr                    | Yello                                 |                   |
| ארע 📲                            |                                       |                   |
| yello the eye                    | *                                     |                   |
|                                  | × .                                   |                   |
|                                  | 194 Artist Album Song Gener Esperar F | taylar baths bria |

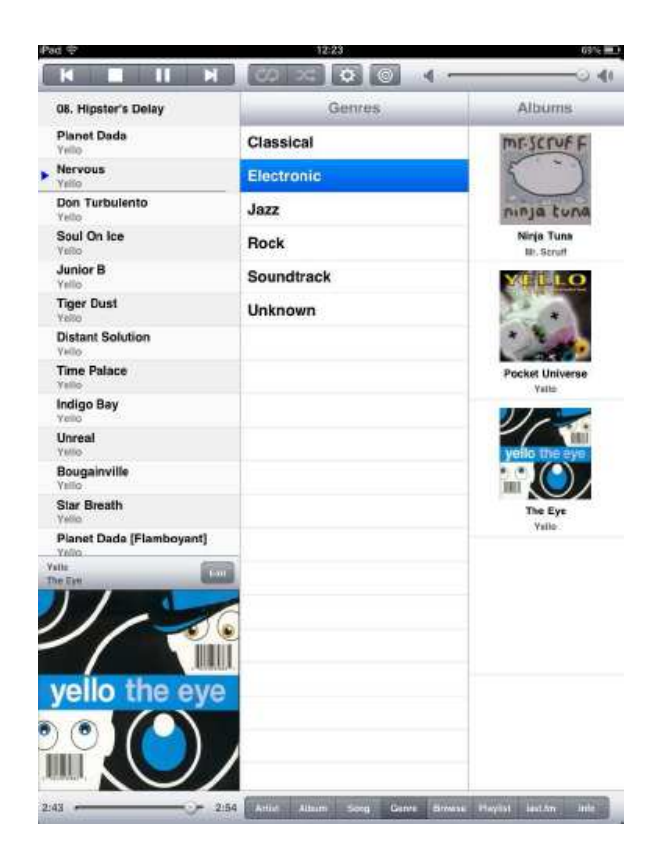

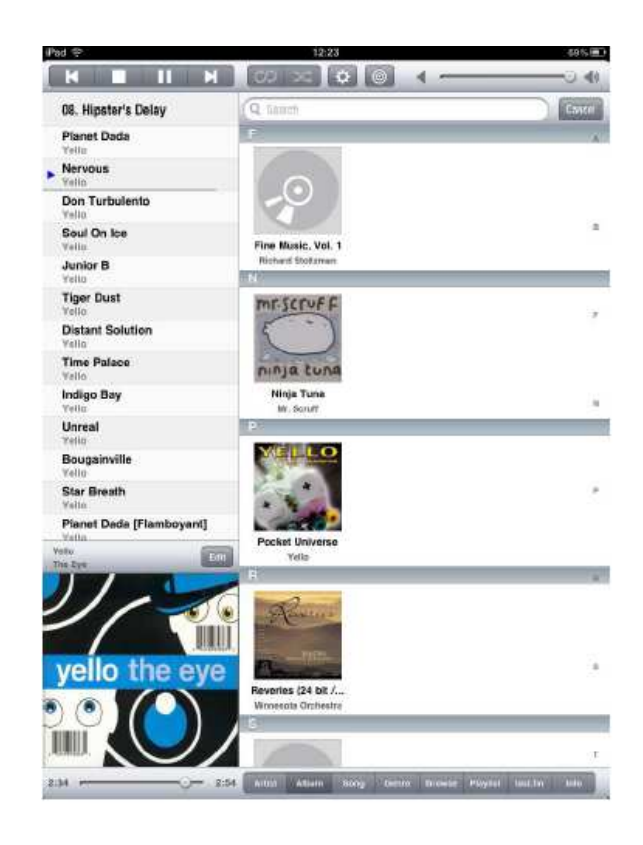

WHD

| Pad 🗢                             | 12               |                          | 6345 E       |
|-----------------------------------|------------------|--------------------------|--------------|
| 08. Hipster's Delay               | (Rease           | 2003 - The Eye           | itune        |
| Planet Dada<br>Yello              | Play all from    | n this directory         |              |
| Nervous<br>Valio                  | Directories/F    | Tios.<br>ra Delav        |              |
| Vello                             | (nult) - 2003    | - The Eye                |              |
| Soul On Ice<br>Yello              | Tate - The I     | Eyel                     |              |
| Junior B<br>Vello                 | Tota - The I     | Eye                      |              |
| Tiger Dust<br>Villo               | Talls - The I    | Eye                      |              |
| Distant Solution<br>Velto         | Veilo - The I    | Eye                      |              |
| Time Palace<br>Vello              | Tiper Dust       | Eya<br>E                 |              |
| Indigo Bay<br>Vello               | Tolio - The I    | Eye<br>Sution            |              |
| Unreal<br>Yelio                   | Time Pala        | Eya                      |              |
| Bougainville<br>Yello             | Teito - The I    | Eye<br>Z                 |              |
| Star Breath<br>Vello              | Voto - The 3     | Eye                      |              |
| Planet Dada [Flamboyant]<br>Yelio | Bougainv         | Ege                      |              |
| Yels<br>The Eyr                   | Star Breat       | Eye<br>M                 |              |
| 11/1                              | Planet Da        | tys<br>de (Flambovant)   |              |
| // 🏫                              | win-The I        | C/H                      |              |
| vello the eve                     | A.               |                          |              |
|                                   | 1                |                          |              |
|                                   |                  |                          |              |
|                                   |                  |                          |              |
| 1:06 😋 4:1                        | 51 Artist Albure | Song Dame Browse Playlat | laut.fm Veta |

# 6.5. Internet Radio

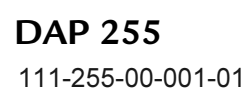

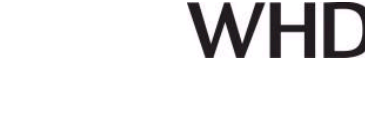

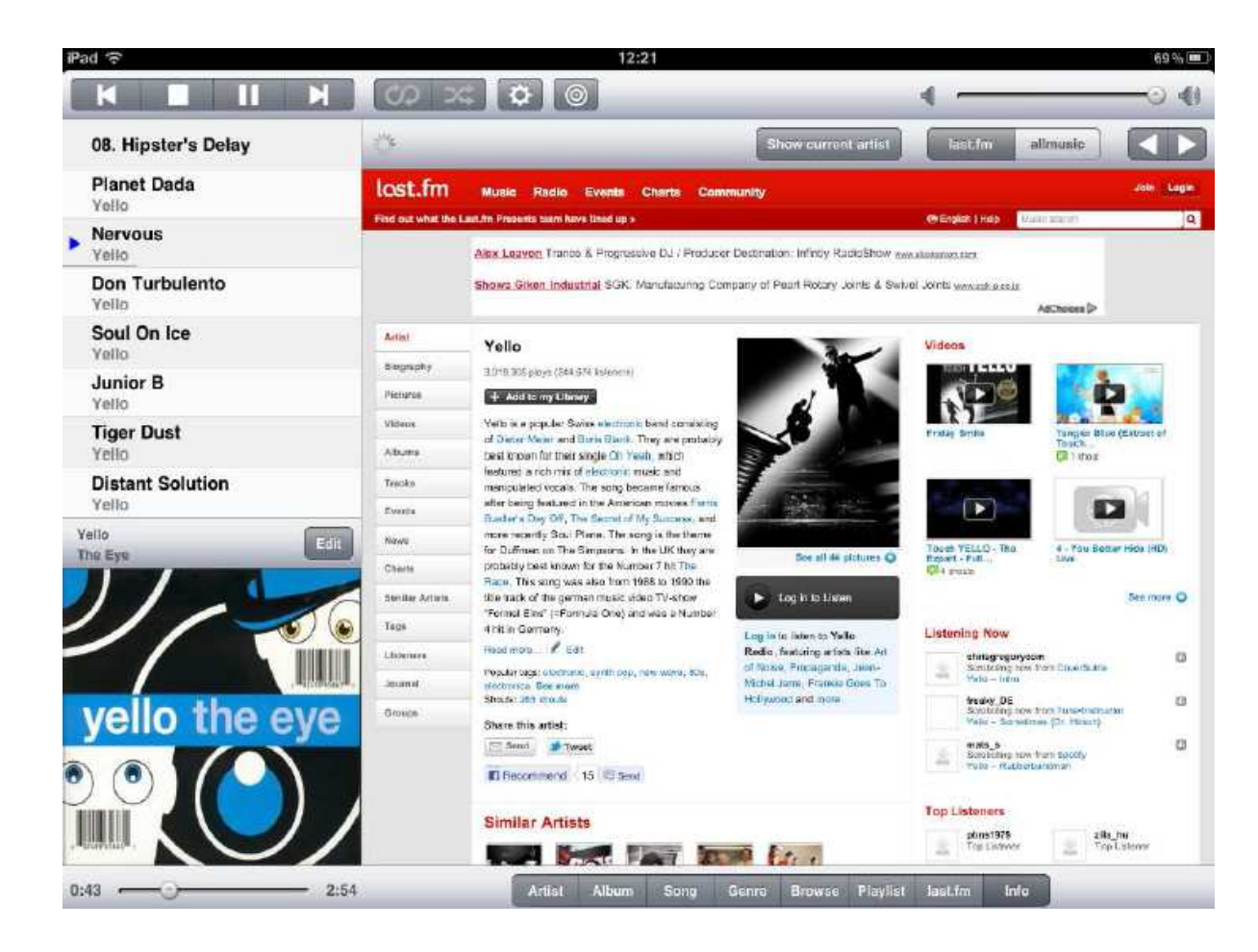

# 7. MPoD Applikation Anwendungshinweise (iPod, iPhone)

In ähnlicher Weise, wie bei MPaD, erfolgt die Konfiguration und das Management bei MPoD mit iPod oder iPhone.

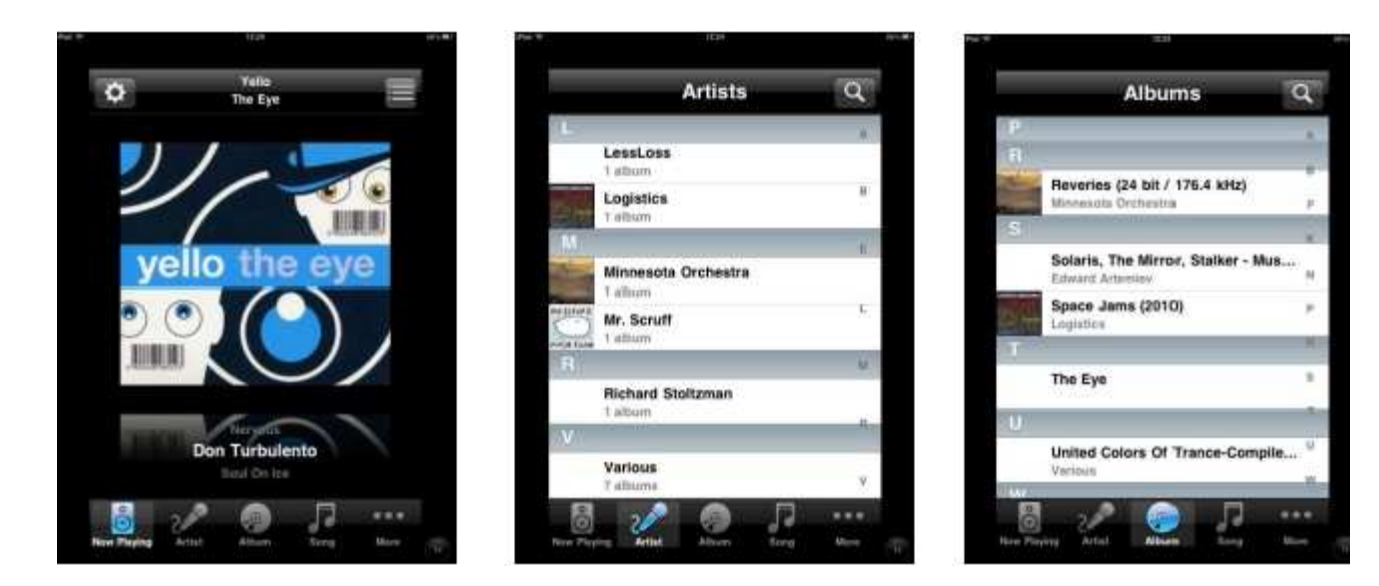

# DAP 255 111-255-00-001-01

# WHD

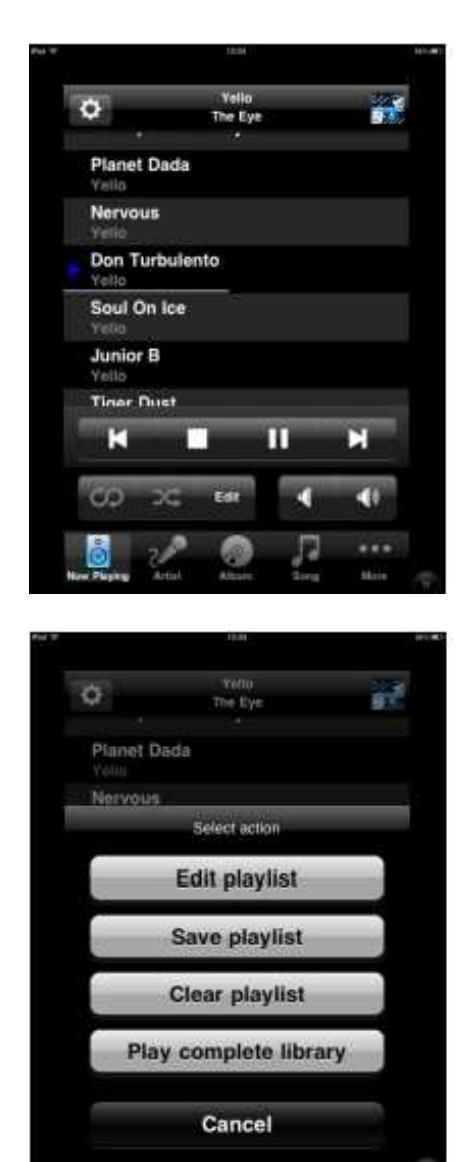

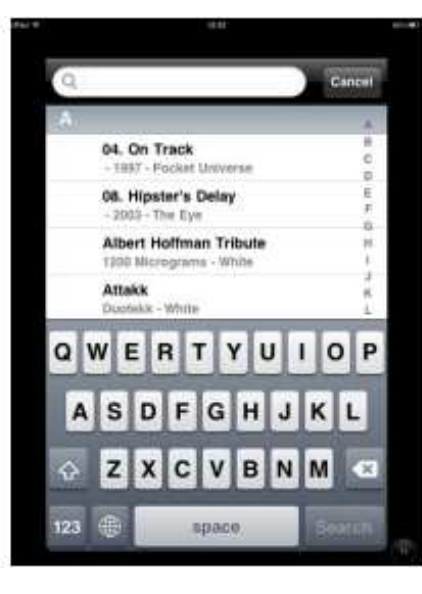

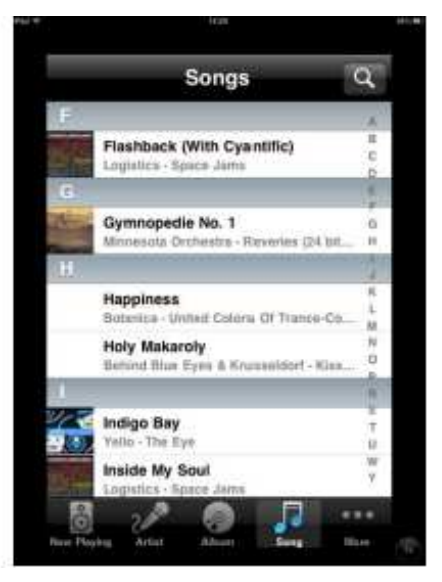

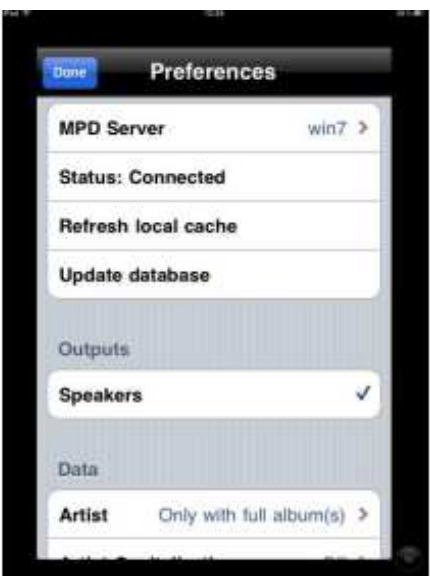

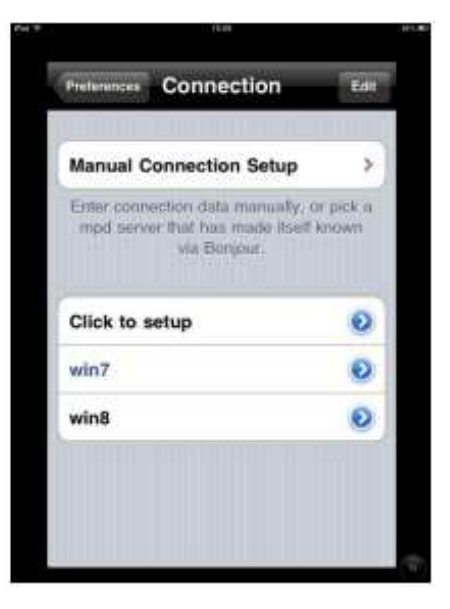

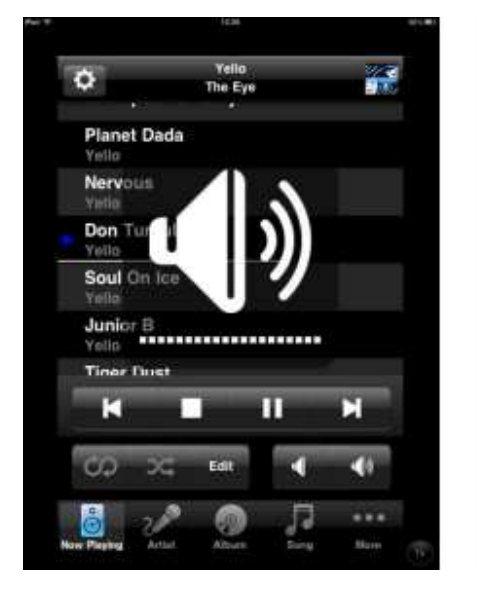

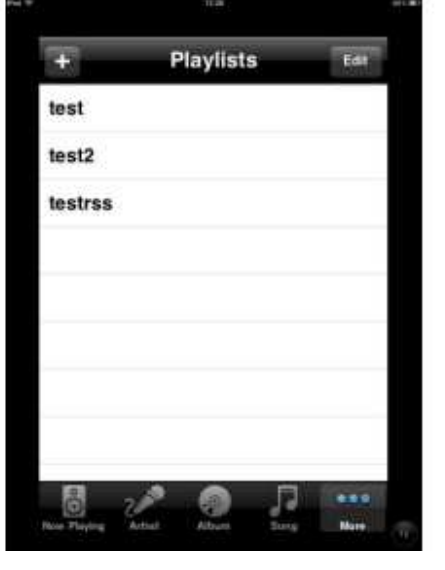

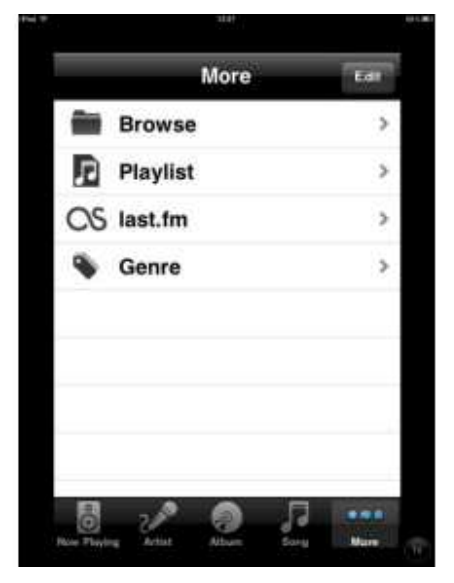

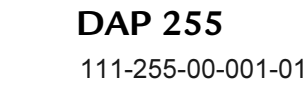

WHD

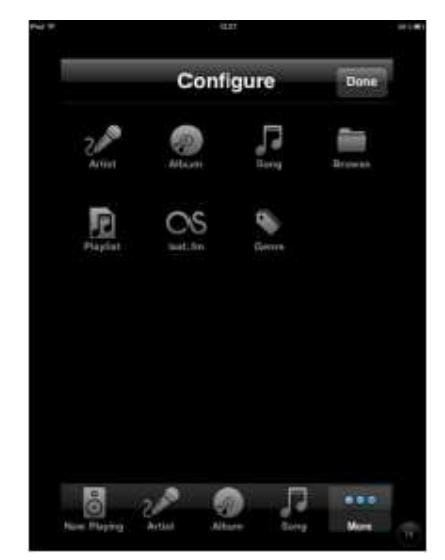

### 8. Entsorgung

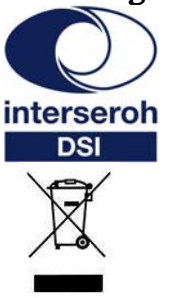

Wir nehmen am INTERSEROH-Verbund teil.

Die Gerätekomponenten können zur Entsorgung der Kunststoff- und Metallwiederverwertung sowie dem Recycling von Elektronikteilen zugeführt werden.

#### 9. Konformitätserklärung mit den Produktnormen CE-Konformität

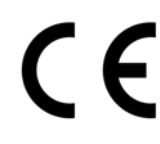

Dieses WHD-Produkt erfüllt die CE-Kennzeichnungskriterien. Die Konformitätserklärung kann beim Hersteller angefordert werden.

#### 10. Name und Adresse des Herstellers

WHD - Wilhelm Huber+Söhne GmbH+Co.KG Bismarckstr. 19 78652 Deißlingen Tel. Zentrale 0 74 20 / 8 89-0 Fax Zentrale 0 74 20 / 8 89-51 E-Mail: <u>info@whd.de</u> Homepage: <u>www.whd.de</u>

Technischer Support Tel. 0 74 20 / 8 89-800 Fax 0 74 20 / 8 89-700 E-Mail: <u>support@whd.de</u>